# LogiCORE IP Color Filter Array Interpolation v4.0

**Product Guide** 

PG002 October 19, 2011

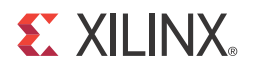

# **Table of Contents**

## **Chapter 1: Overview**

| Standards Compliance                                       | 7      |
|------------------------------------------------------------|--------|
| Feature Summary                                            | 7      |
| Applications                                               | 7      |
| Licensing                                                  | 7      |
| Installing Your License File                               | ģ      |
| Ordering Information                                       | 0<br>0 |
| Dorformanco                                                | 9<br>0 |
| Resource Utilization 1                                     | 9<br>0 |
|                                                            | Ũ      |
| Chapter 2: Core Interfaces and Register Space              |        |
| Port Descriptions 1                                        | 2      |
| Chapter 3: Customizing and Generating the Core             |        |
|                                                            |        |
| Graphical User Interface (GUI) 2                           | 3      |
| Chapter 4: Designing with the Core                         |        |
| General Design Guidelines                                  | 6      |
| Quality Measures 3                                         | 0      |
| Protocol Description                                       | 0      |
| •                                                          |        |
| Chapter 5: Constraining the Core                           |        |
| Required Constraints 3                                     | 1      |
| Device, Package, and Speed Grade Selections                | 1      |
| Clock Frequencies                                          | 1      |
| Clock Management 3                                         | 1      |
| Clock Placement 3                                          | 1      |
| Banking                                                    | 1      |
| Transceiver Placement 3                                    | 1      |
| I/O Standard and Placement 3                               | 1      |
| Chapter 6: Detailed Example Design                         |        |
| Directory of File Contents                                 | •      |
| Directory and File Contents                                | 2      |
| Demonstration Test Bench                                   | 2      |
|                                                            | 3      |
| Appendix A: Verification, Compliance, and Interoperability |        |
| Simulation                                                 | 4      |

| Hardware Testing 34                          |
|----------------------------------------------|
| Appendix B: Migrating                        |
| Demonster Changes in the VCO File            |
| Parameter Changes in the XCO File            |
| Port Changes                                 |
| Functionality Changes                        |
| Special Considerations when Migrating to AXI |
| Appendix C: Debugging                        |
| Appendix D: Application Software Development |
| General EDK Programming Guidelines           |
|                                              |
| Appendix E: C Model Reference                |
| Installation and Directory Structure         |
| Using the C-Model                            |
|                                              |
| Appendix F: Additional Resources             |
| Xilinx Resources    48                       |
| Solution Centers                             |
| <b>References</b>                            |
| Technical Support.    48                     |
| Ordering Information 49                      |
| Revision History                             |
| Notice of Disclaimer 49                      |
|                                              |
|                                              |
|                                              |

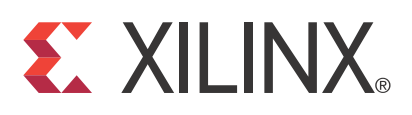

## LogiCORE IP Color Filter Array Interpolation v4.0 Product Guide

### Introduction

The Xilinx Color Filter Array Interpolation LogiCORE<sup>™</sup> IP provides an optimized hardware block to reconstruct sub-sampled color data for images captured by a Bayer Color Filter Array image sensor. The color filter array overlaid on the silicon substrate enables CMOS or CCD image sensors to measure local light intensities that correspond to different wavelengths. However, the sensor measures the intensity of one principal color at any location. The Color Filter Array Interpolation LogiCORE IP provides an efficient and low-footprint solution to interpolate the missing color components for every pixel.

## Features

- RGB and CMY Bayer image sensor support
- 5x5 interpolation aperture
- Low-footprint, high quality interpolation
- Support for streaming or frame buffer processing
- Selectable processor interface
  - EDK pCore AXI interface based on AXI4-Lite specification
  - General Purpose Processor
  - Constant Interface
  - Transparent Interface
- 8-, 10-, and 12-bit input and output precision
- Automatic detection of timing parameters and timing signal polarities

| LogiCORE IP Facts Table                      |                                                                                                    |  |  |  |  |  |  |
|----------------------------------------------|----------------------------------------------------------------------------------------------------|--|--|--|--|--|--|
|                                              | Core Specifics                                                                                                    |  |  |  |  |  |  |
| Supported<br>Device<br>Family <sup>(1)</sup> | Virtex $^{\ensuremath{\mathbb R}}$ -7, Kintex $^{\ensuremath{\mathbb R}}$ -7, Virtex-6, Spartan $^{\ensuremath{\mathbb R}}$ -6 |  |  |  |  |  |  |
| Supported User<br>Interfaces                 | General Processor Interface, EDK pCore<br>AXI4-Lite, Constant Interface, Transparent<br>Interface                              |  |  |  |  |  |  |
| Resources                                    | See Table 1-1 through Table 1-4.                                                                                               |  |  |  |  |  |  |
|                                              | Provided with Core                                                                                                    |  |  |  |  |  |  |
| Documentation                                | Product Specification                                                                                                    |  |  |  |  |  |  |
| Design Files                                 | Netlists, EDK pCore files, C drivers                                                                                           |  |  |  |  |  |  |
| Example<br>Design                            | Not Provided                                                                                                    |  |  |  |  |  |  |
| Test Bench                                   | VHDL <sup>(2)</sup>                                                                                                    |  |  |  |  |  |  |
| Constraints File                             | Not Provided                                                                                                    |  |  |  |  |  |  |
| Simulation<br>Models                         | VHDL, Verilog Structural, C Model <sup>(2)</sup>                                                                               |  |  |  |  |  |  |
|                                              | Tested Design Tools                                                                                                    |  |  |  |  |  |  |
| Design Entry<br>Tools                        | CORE Generator™ tool, Platform Studio (XPS)                                                                                    |  |  |  |  |  |  |
| Simulation <sup>(3)</sup>                    | Mentor Graphics ModelSim, Xilinx <sup>®</sup> ISim 13.3                                                                        |  |  |  |  |  |  |
| Synthesis Tools                              | Xilinx Synthesis Technology (XST) 13.3                                                                                         |  |  |  |  |  |  |
|                                              | Support                                                                                                    |  |  |  |  |  |  |
| Provided by Xilinx, Inc.                     |                                                                                                    |  |  |  |  |  |  |

- 1. For a complete listing of supported devices, see the <u>release notes</u> for this core.
- HDL test bench and C Model available on the product page on Xilinx.com at http://www.xilinx.com/products/ipcenter/EF-DI-CFA.htm
- 3. For the supported versions of the tools, see the <u>ISE Design Suite</u> 13: Release Notes Guide.

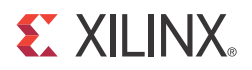

# Chapter 1

# **Overview**

Images captured by a CMOS/CCD image sensor are monochrome in nature. To generate a color image, three primary colors (Red, Green, Blue or Cyan, Magenta, Yellow) are required for each pixel. Before the invention of color image sensors, the color image was created by superimposing three identical images with three different primary colors. These images were captured by placing different color filters in front of the sensor, allowing a certain bandwidth of the visible light to pass through.

Kodak scientist Dr. Bryce Bayer realized that an image sensor with a Color Filter Array (CFA) pattern would allow the reconstruction of all the colors of a scene from a single image capture. The color filter array is manufactured as part of the image sensor as a set of colored micro-lenses laid over the phototransistors. Example CFA patterns are shown in Figure 1-1. These are called Bayer patterns and are used in most digital imaging systems.

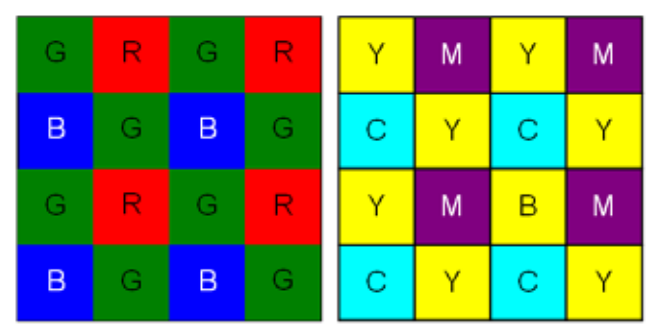

Figure 1-1: RGB and CMY Bayer CFA Patterns

The original data for each pixel only contains information about one color, depending on which color filter is positioned over that pixel. However, information for all three primary colors is needed at each pixel to reconstruct a color image. Some of the missing information can be recreated from the information available in neighboring pixels. This process of recreating the missing color information is called color interpolation or demosaicing and may require dedicated hardware to process the image data in real-time

There is no exact method to fully recover the missing information, as color channels have been physically sub-sampled by the CFA before proper low-pass filtering could take place, which leads to aliasing between color channels.

Perfect recovery of the original signal is not possible; however, the aliasing can be suppressed significantly by capitalizing on the temporal and spatial redundancies and structured nature of natural images/video sequences.

A variety of simple interpolation methods, such as Pixel Replication, Nearest Neighbor Interpolation, Bilinear Interpolation, and Bi-cubic Interpolation have been widely used for CFA demosaicing. However, simple methods usually compromise quality, and more elaborate methods require the use of an external frame buffer. The Xilinx Color Filter Array Interpolation LogiCORE IP was designed to efficiently suppress interpolation artifacts, such as the zipper and color aliasing effects, by minimizing Chrominance Variances in a 5x5 neighborhood (Figure 1-2).

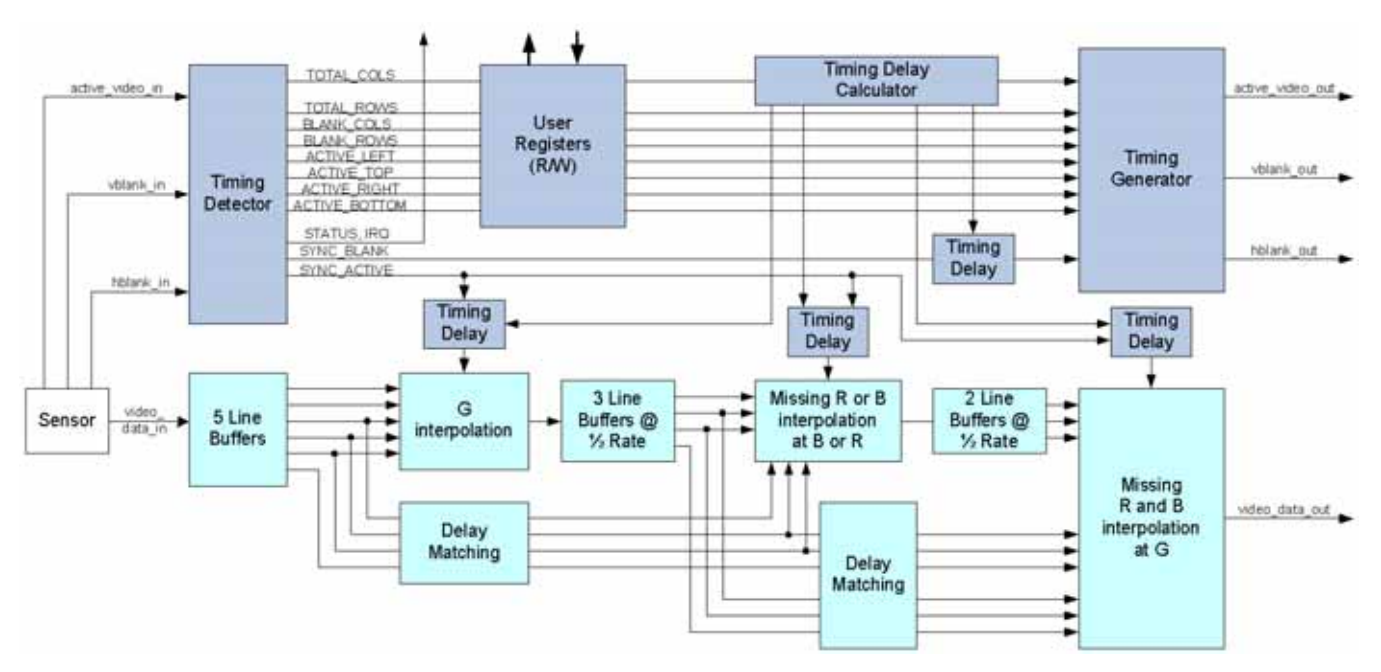

Figure 1-2: Xilinx Color Filter Array Interpolation Block Diagram

Image sensors that incorporate either Bayer RGB or CMY [Ref 1] Color Filters with all possible phase combinations are supported by the Xilinx Color Filter Array Interpolation LogiCORE IP.

The Xilinx Color Filter Array Interpolation LogiCORE IP also enables the user to couple the image sensor to downstream processing modules. The built-in timing detector module measures timing parameters of the input video stream, such as the total number of rows and columns, blank rows and columns, and makes the measurement results accessible through an EDK or general processor interface. A built-in, programmable timing generator module can create hblank, vblank and active video signals based on the user-provided parameters, and then use these signals to re-frame the input video data-stream. This module enables one to change the position of blanked regions as well as to crop the active area. However, the CFA Interpolation block cannot change the input/output image sizes, the input and output pixel clock rates, or the total image size.

Timing parameters illustrated in this figure are as follows:

```
TOTAL_ROWS = 64

TOTAL_COLS = 64

BLANK_ROWS = 20

ACTIVE_TOP = 10

ACTIVE_BOTTOM = 42

BLANK_POLARITY_IN = 3

The non-blanked horizontal area can be flush with the active area:

(ACTIVE_LEFT = BLANK_LEFT; ACTIVE_RIGHT= BLANK_RIGHT)
```

If the particular image sensor targeted does not provide the active\_video signal, a signal driving the active\_video\_in port can be created as:

active\_video\_in = (hblank\_in XNOR hblank\_polarity) AND (vblank\_in XNOR vblank\_polarity)

where the blank\_polarity signals designate whether the horizontal and vertical blanking signals are active high (1), or active low (0) as defined in Blanking Signal Polarities.

## **Standards Compliance**

The Color Filter Array Interpolation core is compliant with the AXI4-Lite interconnect standard as defined in the AXI Reference Guide (UG761).

### **Feature Summary**

The Color Filter Array Interpolation core reconstructs a color image from an RGB or CMY Bayer filtered sensor using a 5x5 interpolation aperture. The core is capable of a maximum resolution of 4096 columns by 4096 rows 8, 10, or 12 bits per pixel and supports the bandwidth necessary for High-definition (1080p60) resolutions.

You can generate the core as an EDK pCore (AXI4-Lite interconnect), a generic General Purpose Processor interface where all the user register connections are exposed as ports to the core, a constant interface where there is no processor connection and the values of the timing signals are known before you generate the core and with a transparent interface where there is no processor interface and the values of the timing signals do not need to be known before the core is generated.

## Applications

- Pre-processing block for image sensors
- Video surveillance
- Industrial imaging
- Video conferencing
- Machine vision
- Other imaging applications

## Licensing

The Color Filter Array Interpolation core provides the following three licensing options:

- Simulation Only
- Full System Hardware Evaluation
- Full

After installing the required Xilinx ISE software and IP Service Packs, choose a license option.

### Simulation Only

The Simulation Only Evaluation license key is provided with the Xilinx CORE Generator tool. This key lets you assess core functionality with either the example design provided with the Color Filter Array Interpolation core, or alongside your own design and demonstrates the various interfaces to the core in simulation. (Functional simulation is supported by a dynamically generated HDL structural model.)

No action is required to obtain the Simulation Only Evaluation license key; it is provided by default with the Xilinx CORE Generator software.

### Full System Hardware Evaluation

The Full System Hardware Evaluation license is available at no cost and lets you fully integrate the core into an FPGA design, place-and-route the design, evaluate timing, and perform functional simulation of the Color Filter Array Interpolation core using the example design and demonstration test bench provided with the core.

In addition, the license key lets you generate a bitstream from the placed and routed design, which can then be downloaded to a supported device and tested in hardware. The core can be tested in the target device for a limited time before timing out (resetting to default values and the output video becoming black), at which time it can be reactivated by reconfiguring the device.

The timeout period for this core is set to approximately 8 hours for a 74.25 MHz clock. Using a faster or slower clock changes the timeout period proportionally. For example, using a 150 MHz clock results in a timeout period of approximately 4 hours.

To obtain a Full System Hardware Evaluation license, do the following:

- 1. Navigate to the <u>product page</u> for this core.
- 2. Click Evaluate.
- 3. Follow the instructions to install the required Xilinx ISE software and IP Service Packs.

### Full

The Full license key is available when you purchase the core and provides full access to all core functionality both in simulation and in hardware, including:

- Functional simulation support
- Full implementation support including place and route and bitstream generation
- Full functionality in the programmed device with no time outs

To obtain a Full license key, you must purchase a license for the core. Click on the "Order" link on the Xilinx.com IP core product page for information on purchasing a license for this core. After doing so, click the "How do I generate a license key to activate this core?" link on the Xilinx.com IP core product page for further instructions.

## Installing Your License File

The Simulation Only Evaluation license key is provided with the ISE CORE Generator system and does not require installation of an additional license file. For the Full System Hardware Evaluation license and the Full license, an email will be sent to you containing instructions for installing your license file. Additional details about IP license key installation can be found in the ISE Design Suite Installation, Licensing and Release Notes document. any section of the design labeled *DO NOT MODIFY*.

### **Ordering Information**

The Color Filter Array Interpolation core is provided under the <u>SignOnce IP Site License</u> and can be generated using the Xilinx CORE Generator system v13.1 or higher. The CORE Generator system is shipped with Xilinx ISE Design Suite development software.

A simulation evaluation license for the core is shipped with the CORE Generator system. To access the full functionality of the core, including FPGA bitstream generation, a full license must be obtained from Xilinx. For more information, please visit the <u>Color Filter</u> <u>Array Interpolation product page</u>.

Please contact your local Xilinx <u>sales representative</u> for pricing and availability of additional Xilinx LogiCORE modules and software. Information about additional Xilinx LogiCORE modules is available on the Xilinx <u>IP Center</u>.

## Performance

The following sections detail the performance characteristics of the Color Filter Array Interpolation v3.0 core.

#### **Maximum Frequencies**

The following are typical clock frequencies for the target devices. The maximum achievable clock frequency can vary. The maximum achievable clock frequency and all resource counts can be affected by other tool options, additional logic in the FPGA device, using a different version of Xilinx tools and other factors.

- Virtex-7 FPGA: 303 MHz
- Kintex-7 FPGA: 303 MHz

- Virtex-6 FPGA: 225 MHz
- Spartan-6 FPGA: 150 MHz

### Throughput

The Color Filter Array Interpolation core produces as much data as it consumes. If timing constraints are met, the throughput is equal to the rate at which video data is written into the core.

In numeric terms, 1080P/60 YC4:2:2 represents an average data rate of 124.4 MPixels/sec, or a burst data rate of 148.5 MPixels/sec.

## **Resource Utilization**

For an accurate measure of the usage of primitives, slices, and CLBs for a particular instance, check the **Display Core Viewer after Generation** check box in the CORE Generator interface.

The information presented in Table 1-1 through Table 1-4 is a guide to the resource utilization of the Color Correction Matrix core for all input/output width combinations for Virtex-7, Kintex-7, Virtex-6, and Spartan-6 FPGA families. The Xtreme DSP Slice count is always 9, regardless of parameterization, and this core does not use any block RAMs, dedicated I/O, or CLK resources. The design was tested using ISE<sup>®</sup> v13.3 tools with default tool options for characterization data.

#### Table 1-1: Spartan-6

| Data Width | Max Cols /<br>Rows | LUT-FF Pairs | LUTs | FFs  | RAM 16/8 | DSP48A1 | Fmax (MHz) |
|------------|--------------------|--------------|------|------|----------|---------|------------|
| 8          | 1023               | 5296         | 4949 | 3973 | 10 / 2   | 8       | 180        |
|            | 2200               | 5659         | 5291 | 4149 | 26 / 0   | 8       | 173        |
| 10         | 1023               | 6107         | 5792 | 4578 | 12 / 1   | 8       | 173        |
|            | 2200               | 6633         | 6176 | 4744 | 30 / 2   | 8       | 165        |
| 12         | 1023               | 5053         | 4519 | 5161 | 12 / 2   | 8       | 165        |
|            | 2200               | 5357         | 4817 | 5380 | 36 / 0   | 8       | 159        |

1. SPEEDFILE: xc6slx100-3 fgg484

| Data Width | Max Cols /<br>Rows | LUT-FF Pairs | LUTs | FFs  | RAM 36 / 18 | DSP48E1 | Fmax (MHz) |
|------------|--------------------|--------------|------|------|-------------|---------|------------|
| 8          | 1023               | 3817         | 3344 | 3868 | 3 / 6       | 8       | 300        |
|            | 2200               | 4220         | 3617 | 4038 | 8 / 9       | 8       | 274        |
| 10         | 1023               | 4431         | 3990 | 4452 | 4 / 5       | 8       | 300        |
|            | 2200               | 4717         | 4267 | 4622 | 11 / 8      | 8       | 274        |

| Table 1-2: | Virtex-7 | (Cont'd) |
|------------|----------|----------|
|------------|----------|----------|

| Data Width | Max Cols /<br>Rows | LUT-FF Pairs | LUTs | FFs  | RAM 36 / 18 | DSP48E1 | Fmax (MHz) |
|------------|--------------------|--------------|------|------|-------------|---------|------------|
| 12         | 1023               | 5203         | 4457 | 5037 | 5 / 4       | 8       | 291        |
|            | 2200               | 5523         | 4705 | 5207 | 13 / 8      | 8       | 230        |

1. SPEEDFILE: xc7vx330t-2 ffg1157

#### Table 1-3: Virtex-6

| Data Width | Max Cols /<br>Rows | LUT-FF Pairs | LUTs | FFs  | RAM 36 / 18 | DSP48E1 | Fmax (MHz) |
|------------|--------------------|--------------|------|------|-------------|---------|------------|
| 8          | 1023               | 3761         | 3402 | 3871 | 3 / 6       | 8       | 268        |
|            | 2200               | 4150         | 3655 | 4039 | 11 / 8      | 8       | 283        |
| 10         | 1023               | 4481         | 3994 | 4455 | 4 / 5       | 8       | 268        |
|            | 2200               | 4789         | 4450 | 4634 | 11 / 8      | 8       | 276        |
| 12         | 1023               | 4961         | 4497 | 5037 | 5 / 4       | 8       | 261        |
|            | 2200               | 5072         | 4738 | 5207 | 13 / 8      | 8       | 283        |

1. SPEEDFILE: xc6vlx75t-2 ff484

#### Table 1-4: Kintex-7

| Data Width | Max Cols /<br>Rows | LUT-FF Pairs | LUTs | FFs  | RAM 36 / 18 | DSP48E1 | Fmax (MHz) |
|------------|--------------------|--------------|------|------|-------------|---------|------------|
| 8          | 1023               | 3883         | 3330 | 3868 | 3 / 6       | 8       | 295        |
|            | 2200               | 3993         | 3659 | 4038 | 8 / 9       | 8       | 295        |
| 10         | 1023               | 4675         | 3897 | 4452 | 4 / 5       | 8       | 275        |
|            | 2200               | 4800         | 4265 | 4622 | 11 / 8      | 8       | 282        |
| 12         | 1023               | 5213         | 4436 | 5037 | 5 / 4       | 8       | 289        |
|            | 2200               | 5599         | 4637 | 5207 | 13 / 8      | 8       | 201        |

1. SPEEDFILE: xc7k70t-2 fbg676

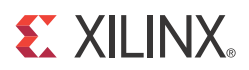

# Chapter 2

# **Core Interfaces and Register Space**

## **Port Descriptions**

The Color Filter Array Interpolation core can be configured with four different interface options, each resulting in a slightly different set of ports. The core uses a set of signals that is common to all of the Xilinx Video IP cores called the Xilinx Streaming Video Interface (XSVI). The XSVI signals are common to all interface options and are shown in Figure 2-2 and described by Table 2-6.

#### Xilinx Streaming Video Interface

The Xilinx Streaming Video Interface (XSVI) is a set of signals common to all of the Xilinx video cores used to stream video data between IP cores. XSVI is also defined as an Embedded Development Kit (EDK) bus type so that the tool can automatically create input and output connections to the core. This definition is embedded in the pCORE interface provided with the IP, and it allows an easy way to cascade connections of Xilinx Video Cores. The Color Filter Array Interpolation core uses the following subset of the XSVI signals:

- video\_data
- vblank
- hblank
- active\_video

Other XSVI signals on the XSVI input bus, such as video\_clk, vsync, hsync, field\_id, and active\_chr do not affect the function of this core.

*Note:* These signals are neither propagated, nor driven on the XSVI output of this core.

The following is an example EDK Microprocessor Peripheral Definition (.MPD) file definition. DWIDTH is the value you selected when you generated the IP in CORE Generator (i.e., 8, 10, or 12).

Input Side:

BUS\_INTERFACE BUS = XSVI\_CFA\_IN, BUS\_STD = XSVI, BUS\_TYPE = TARGET

```
PORT active_video_in= active_video,BUS = XSVI_CFA_IN, DIR = INPORT hblank_in= hblank,BUS = XSVI_CFA_IN, DIR = INPORT vblank_in= vblank,BUS = XSVI_CFA_IN, DIR = INPORT video_data_in= video_data, VEC=[0:(DWIDTH-1)], BUS = XSVI_CFA_IN, DIR = IN
```

#### **Output Side:**

BUS\_INTERFACE BUS = XSVI\_CFA\_OUT, BUS\_STD = XSVI, BUS\_TYPE = INITIATOR

| PORT | active_video_out | = | active_video,                              | BUS   | =  | XSVI_CFA_OUT, | DIR   | =  | OUT |
|------|------------------|---|--------------------------------------------|-------|----|---------------|-------|----|-----|
| PORT | hblank_out       | = | hblank,                                    | BUS   | =  | XSVI_CFA_OUT, | DIR   | =  | OUT |
| PORT | vblank_out       | = | vblank,                                    | BUS   | =  | XSVI_CFA_OUT, | DIR   | =  | OUT |
| PORT | video_data_out   | = | <pre>video_data,VEC=[0:((DWIDTH*3)-1</pre> | )],BU | JS | = XSVI_CFA_OU | T, DI | R= | OUT |

The Color Filter Array Interpolation IP core is fully synchronous to the core clock, clk. Consequently, the input XSVI bus is expected to be synchronous to the input clock, clk. Similarly, to avoid clock resampling issues, the output XSVI bus for this IP is synchronous to the core clock, clk. The video\_clk signals of the input and output XSVI buses are not used.

### **Constant Interface**

Constant Interface, caters to those who want to interface to a particular image sensor with known, stationary timing parameters and Bayer Phase. Once the timing parameters are established and verified, typically by inserting a prototype CFA core instance with the EDK or General Purpose Processor interface into the user design, the timing parameters can be hard coded into a CFA core with a constant interface via the CFA core GUI. The processor interface and some of the timing detector module are trimmed from the design, leading to savings in FPGA logic resources. Since there is no processor interface generated, the core is not programmable, but can be reset, enabled, or disabled using the sclr and ce pins.

This interface does not provide additional programmability, the Constant Interface has no ports other than the Xilinx Streaming Video Interface, clk, ce, sclr, and irq signals. The Constant Interface Core Symbol is shown in Figure 2-2.

The Constant Interface option caters to those who want to interface to a particular image sensor with known, stationary timing parameters and Bayer Phase. Once the timing parameters are established and verified, typically by inserting a prototype CFA core instance with the EDK or General Purpose Processor interface into the user design, the timing parameters can be hard coded into a CFA core with a constant interface via the CFA core GUI. The processor interface and some of the timing detector module are trimmed from the design, leading to savings in FPGA logic resources. Since there is no processor interface generated, the core is not programmable, but can be reset, enabled, or disabled using the sclr and ce pins. The timing parameter values can be measured either by using a Color Filter Array Interpolation IP Core instance with a processor interface, or captured from the data-sheet of the image sensor. For more information on the definition of timing parameters, see Definition of Timing Parameters.

### **Transparent Interface**

The Transparent Interface does not require any a-priori timing information from the image sensor used other than the maximum number of rows and columns (including blank rows and columns). The built-in timing detector feeds the measured timing parameters directly to the timing generator, as if the user connected the timing output ports of the General Purpose Processor Interface to the timing input ports, in a transparent manner. However, version 3.0 of the Color Filter Array core does not contain automatic Bayer Phase detection circuitry; therefore the Bayer Phase has to be supplied through the GUI in generation time. There is no processor interface of any kind generated, and the core is not programmable but can be reset, enabled/disabled using the sclr and ce pins.

### General Purpose Processor Interface

The General Purpose Processor Interface exposes the timing registers as ports enabling developers designing a system with a user-defined bus to an arbitrary processor (Table 2-2). The function of the registers is identical to those described in Table 2-1.

Double-buffering is also supported by the General Purpose Processor Interface; however the first set of registers, which are typically part of the bus decoding logic, have to be supplied by the user-defined bus interface. Values from this register bank (external to the CFA core) are copied over to the internal registers when vblank\_in becomes inactive after the user committed the changes by setting bit 1 (REG\_UPDATE) of the control input to '1'. Before the commit, the CFA core is using the values measured by the timing detector to generate output timing signals. The measured values can be accessed via dedicated timing outputs (see Figure 2-3).

Similarly, output port values reflect working register values actively used by the core. Working registers contain measurement data from the timing detector module until the user performs a successful register update which copies over input port values to the working registers.

### EDK pCore Interface

Many imaging applications have an embedded processor that can dynamically control the parameters in the core. The developer can select an EDK pCore interface, which creates a pCore that can be added to an EDK project as a hardware peripheral. This pCore provides a memory-mapped interface for the programmable registers in the core, which are described in Table 2-1.

The EDK Interface generates additional AXI 4-Lite Bus interface ports besides the Xilinx Streaming Video Interface (XSVI), clk, ce, and sclr signals (Figure 2-4). The AXI 4-Lite bus signals are automatically connected when the generated pCore is inserted into an EDK project. For more information on these signals, see [Ref 3]. The XSVI is described in the Xilinx Streaming Video Interface section.

| Address<br>Offset | Read-<br>Write | Name                             | Description                                         |
|-------------------|----------------|----------------------------------|-----------------------------------------------------|
| 0x0000000         | R/W            | cfa_reg_00_control               | General control register. Default value is 1.       |
| 0x00000004        | R/W            | cfa_reg_01_reset                 | Software reset register. Default value is 0.        |
| 0x0000008         | R              | cfa_reg_02_status                | General status register.                            |
| 0x000000C         | R/W            | cfa_reg_03_interrupt_contr<br>ol | Interrupt control register                          |
| 0x00000010        | R/W            | cfa_reg_04_active_left           | User defined value for ACTIVE_LEFT <sup>(1)</sup>   |
| 0x00000014        | R/W            | cfa_reg_05_active_right          | User defined value for ACTIVE_RIGHT <sup>(1)</sup>  |
| 0x00000018        | R/W            | cfa_reg_06_active_top            | User defined value for ACTIVE_TOP <sup>(1)</sup>    |
| 0x0000001C        | R/W            | cfa_reg_07_active_bottom         | User defined value for ACTIVE_BOTTOM <sup>(1)</sup> |
| 0x0000020         | R/W            | cfa_reg_08_total_rows            | User defined value for TOTAL_ROWS <sup>(1)</sup>    |
| 0x0000024         | R/W            | cfa_reg_09_total_cols            | User defined value for TOTAL_COLS <sup>(2)</sup>    |
| 0x0000028         | R/W            | cfa_reg_10_blank_rows            | User defined value for BLANK_ROWS <sup>(1)</sup>    |
| 0x0000002C        | R/W            | cfa_reg_11_blank_left            | User defined value for BLANK_LEFT <sup>(1)</sup>    |

Table 2-1: EDK pCore Interface Register Descriptions

|            | •   | <b>v</b> .                      |                                                                                                    |
|------------|-----|---------------------------------|----------------------------------------------------------------------------------------------------|
| 0x0000030  | R/W | cfa_reg_12_blank_right          | User defined value for BLANK_RIGHT <sup>(1)</sup>                                                                                                    |
| 0x0000034  | R/W | cfa_reg_13_blank_polarity       | User defined polarity values for Vertical (Bit 1) and Horizontal (Bit 0) Blanking.                                                                                                    |
|            |     |                                 | 0: indicates blanking (active low) signal                                                                                                    |
|            |     |                                 | 1: indicates valid video (active high) signal                                                                                                    |
| 0x0000038  | R/W | cfa_reg_14_bayer_phase          | User defined register to specify the Bayer grid. Bits 0<br>(bayer_phase_x) and 1 (bayer_phase_x) specify whether the<br>top-left corner of the Bayer sampling grid starts with a Green,<br>Red or Blue pixel. |
| 0x000003C  | R   | cfa_reg_15_active_left_r        | ACTIVE_LEFT <sup>(1)</sup> value measured by the core                                                                                                    |
| 0x00000040 | R   | cfa_reg_16_active_right_r       | ACTIVE_RIGHT <sup>(1)</sup> value measured by the core                                                                                                    |
| 0x00000044 | R   | cfa_reg_17_active_top_r         | ACTIVE_TOP <sup>(1)</sup> value measured by the core                                                                                                    |
| 0x00000048 | R   | cfa_reg_18_active_bottom_<br>r  | ACTIVE_BOTTOM <sup>(1)</sup> value measured by the core                                                                                                    |
| 0x000004C  | R   | cfa_reg_19_total_rows_r         | TOTAL_ROWS <sup>(2)</sup> value measured by the core                                                                                                    |
| 0x00000050 | R   | cfa_reg_20_total_cols_r         | TOTAL_COLS <sup>(2)</sup> value measured by the core                                                                                                    |
| 0x00000054 | R   | cfa_reg_21_blank_rows_r         | BLANK_ROWS <sup>(1)</sup> value measured by the core                                                                                                    |
| 0x0000058  | R   | cfa_reg_22_blank_cols_r         | BLANK_LEFT <sup>(1)</sup> value measured by the core                                                                                                    |
| 0x000005C  | R   | cfa_reg_23_blank_cols_r         | BLANK_RIGHT <sup>(1)</sup> value measured by the core                                                                                                    |
| 0x00000060 | R   | cfa_reg_24_blank_polarity_<br>r | Measured blank polarity for Vertical (Bit 1) and Horizontal (Bit 0) Blanking.                                                                                                    |
|            |     |                                 | 0: indicates blanking (active low) signal                                                                                                    |
|            |     |                                 | 1: indicates valid video (active high) signal                                                                                                    |

 Table 2-1:
 EDK pCore Interface Register Descriptions (Cont'd)

1. Counting of rows and columns start from 0, that is, if the first pixel of the first line is active, both ACTIVE\_LEFT and ACTIVE\_TOP will be equal to 0.

2. Counting of total rows and columns starts from 1. For example, if rows 0 - 499 are non-blank, and 500-599 are blank, there are TOTAL\_ROWS = 600 lines in the frame.

All of the Write registers are also readable, enabling the user to verify writes or read back current values. Default values of timing registers are defined in the Graphical User Interface (GUI).

#### **Control Register**

Table 2-2 contains the Control Register descriptions.

 Table 2-2:
 Control Register Description

| Bit | Name       | Function                                                                                                    |
|-----|------------|----------------------------------------------------------------------------------------------------|
| 0   | SW_ENABLE  | Software Enable Register.                                                                                                    |
|     |            | '0' effectively disables the core halting further operations, which blocks the propagation of all video signals. The default value of SW enable is 1 (enabled).                                                     |
| 1   | REG_UPDATE | Host processor write done semaphore. '1' indicates the host processor has finished updating timing registers, which are ready to be copied over at the next V_SYNC signal. (See General EDK Programming Guidelines) |
| 2   | CLEAR_STAT | '1' clears flags in the status registers (clears interrupt source).                                                                                                    |

#### Software Reset Register

 Table 2-3 contains the Software Reset Register descriptions.

Table 2-3: Software Reset Register Description

| Bit | Name     | Function                                                     |
|-----|----------|--------------------------------------------------------------|
| 0   | SW_RESET | Software Reset Register. The default value of SW_RESET is 0. |

The core can be effectively reset in-system by asserting the software reset (bit 0), which returns the timing registers to their default values, specified through the GUI when the core is instantiated. The core outputs are also forced to 0 until the SW\_RESET bit is deasserted.

#### Status Register

Table 2-4 provides the Status Register descriptions.

Table 2-4: Status Register Descriptions

| Bit | Name              | Function                                                                                                    |  |
|-----|-------------------|----------------------------------------------------------------------------------------------------|--|
| 0-6 | -                 | Reserved                                                                                                    |  |
| 7   | TIMING_LOCK<br>ED | '1' indicates that the timing module of the core has locked on the input timing signals and is generating stable output timing signals |  |
| 8   | VSYNC_DET         | Vertical Sync detected                                                                                                    |  |
| 9   | VSYNC_ERR         | Vertical Sync error (TOTAL_ROWS larger than MAX_ROWS parameter)                                                                        |  |
| 10  | HSYNC_ERR         | Horizontal Sync error (TOTAL_COLS larger than MAX_COLS parameter)                                                                      |  |
| 11  | VBLANK_CHG        | VBLANK POLARITY changed since last vblank_in falling edge <sup>(1)</sup>                                                               |  |
| 12  | HBLANK_CHG        | HBLANK POLARITY changed since last vblank_in falling edge <sup>(1)</sup>                                                               |  |
| 13  | TROWS_CHG         | TOTAL_ROWS changed since last vblank_in falling edge <sup>(1)</sup>                                                                    |  |
| 14  | TCOLS_CHG         | TOTAL_COLS changed since last vblank_in falling edge <sup>(1)</sup>                                                                    |  |
| 15  | BROWS_CHG         | BLANK_ROWS changed since last vblank_in falling edge <sup>(1)</sup>                                                                    |  |
| 16  | BCOLS_CHG         | BLANK_COLS changed since last vblank_in falling edge <sup>(1)</sup>                                                                    |  |

1. Assumes that vblank\_in is active high.

#### Interrupt Control Register

Table 2-5 provides the Control Register descriptions.

Table 2-5: Interrupt Control Register Descriptions

| Bit | Name          | Function                                          |  |
|-----|---------------|---------------------------------------------------|--|
| 0   | INT_EN        | Enable/Disable Interrupts                         |  |
| 1   | CLR_SRC       | Clear interrupt sources                           |  |
| 2-7 | -             | Reserved                                          |  |
| 8   | VSYNC_DET_INT | '1' enables rising VSYNC_DET to request interrupt |  |
| 9   | VSYNC_ERR_INT | '1' enables rising VSYNC_ERR to request interrupt |  |
| 10  | HSYNC_ERR_INT | '1' enables rising HSYNC_ERR to request interrupt |  |

| 11 | VBLANK_CHG_INT | '1' enables rising VBLANK_CHG to request interrupt |
|----|----------------|----------------------------------------------------|
| 12 | HBLANK_CHG_INT | '1' enables rising HBLANK_CHG to request interrupt |
| 13 | TROWS_CHG_INT  | '1' enables rising TROWS_CHG to request interrupt  |
| 14 | TCOLS_CHG_INT  | '1' enables rising TCOLS_CHG to request interrupt  |
| 15 | BROWS_CHG_INT  | '1' enables rising BROWS_CHG to request interrupt  |
| 16 | BCOLS_CHG_INT  | '1' enables rising BCOLS_CHG to request interrupt  |

#### Table 2-5: Interrupt Control Register Descriptions (Cont'd)

If multiple bits of the Interrupt Control Register are set to 1, the interrupt service routine has to determine the source of the interrupt by polling the Status Register. To facilitate subsequent interrupts by the same event, the interrupt service routine has to clear the interrupt source in the Status Register.

If multiple bits of the Interrupt Control Register are set to 1, the interrupt service routine has to determine the source of the interrupt by polling the Status Register. To facilitate subsequent interrupts by the same event, the interrupt service routine has to clear the interrupt source in the Status Register.

#### Timing Registers 0x000000C - 0x0000028

Registers ACTIVE\_LEFT, ACTIVE\_RIGHT, TOTAL\_COLS, and BLANK\_COLS take unsigned integers smaller than generic core variable MAX\_CO. For example, if MAX\_COLS is defined as 1024, then the registers accept 10-bit unsigned integers.

Registers ACTIVE\_TOP, ACTIVE\_BOTTOM, TOTAL\_ROWS, and BLANK\_ROWS take unsigned integers smaller than generic core variable MAX\_ROWS. For example, if MAX\_ROWS is defined as 1024, then the registers accept 10-bit unsigned integers.

#### **Bayer Phase Register**

Bits 0 (bayer\_phase\_x) and 1 (bayer\_phase\_y) specify whether the top-left corner of the Bayer sampling grid starts with Green, Red, or Blue Pixel, according to Figure 2-1,

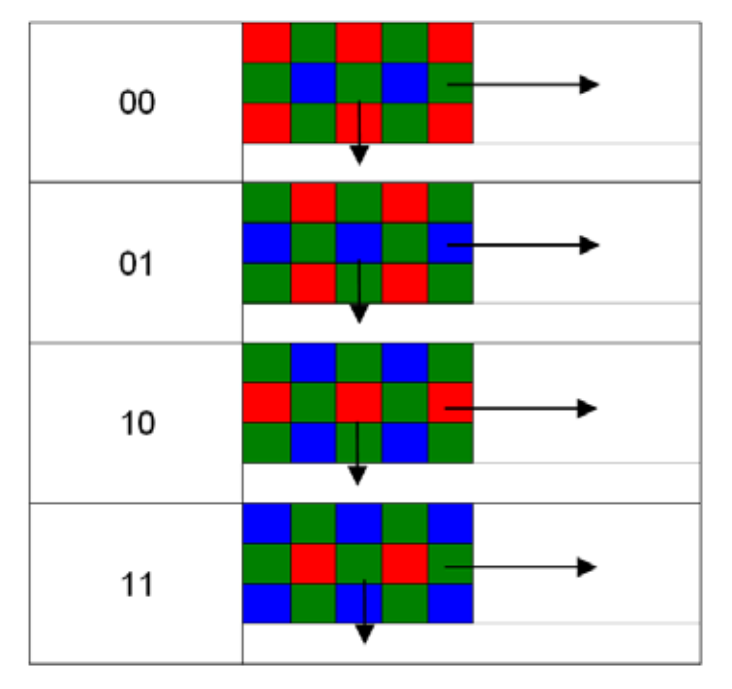

which displays top-left corner of the imager sample matrix along with the Bayer Phase Register value combinations.

Figure 2-1: Bayer Phase Register Combination Definitions

#### **Transparent Interface**

This interface option is the easiest to use and is recommended for the user who is not interested in reading out or modifying the timing parameters. This interface does not require any timing information from the image sensor used. The built-in timing detector feeds the measured timing parameters directly to the timing generator, as if the user connected the timing output ports of the General Purpose Processor Interface to the timing input ports, in a transparent manner. The Transparent Interface has no ports other than the Xilinx Streaming Video Interface, clk, ce, sclr, and irq signals. The Constant Interface Core Symbol is shown in Figure 2-2.

| - clk           |                  |
|-----------------|------------------|
| - ce            |                  |
| - sclr          | irq              |
| video_data_in   | video_data_out   |
| vblank in       | vblank out       |
| hblank in       | hblank out       |
| active video in | active video out |

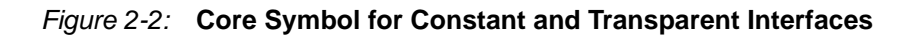

www.xilinx.com

| Port Name        | Port Width | Direction | Description                             |
|------------------|------------|-----------|-----------------------------------------|
| video_data_in    | DWIDTH     | IN        | data input bus                          |
| hblank_in        | 1          | IN        | horizontal blanking input               |
| vblank_in        | 1          | IN        | vertical blanking input                 |
| active_video_in  | 1          | IN        | active video signal input               |
| video_data_out   | 3* DWIDTH  | OUT       | data output bus                         |
| hblank_out       | 1          | OUT       | horizontal blanking output              |
| vblank_out       | 1          | OUT       | vertical blanking output                |
| active_video_out | 1          | OUT       | active video signal output              |
| irq              | 1          | OUT       | interrupt request pin                   |
| clk              | 1          | IN        | rising-edge clock                       |
| се               | 1          | IN        | clock enable (active high)              |
| sclr             | 1          | IN        | synchronous clear – reset (active high) |

Table 2-6: Port Descriptions for the Constant and Transparent Interfaces

- **video\_data\_in**: This is the sample input bus for Bayer patterned data. DWIDTH bits wide color values are expected in unsigned integer representation.
- **hblank\_in**. This signal conveys information about the blank/non-blank regions of video scan lines.
- **vblank\_in:** This signal conveys information about the blank/non-blank regions of video frames.
- **active\_video\_in**: This signal is high when valid data is presented at the input.
- clk clock: Master clock in the design, synchronous to, or identical with video clk.
- **ce clock enable**: Pulling CE low suspends all operations within the core. Outputs are held, no input signals are sampled, except for reset (SCLR takes precedence over CE).
- sclr synchronous clear: Pulling SCLR high results in resetting all output pins to zero. Internal registers within the XtremeDSP<sup>™</sup> slice and D-flip-flops are cleared. However, the core uses SRL16/SRL32-based delay lines for hblank, vblank, and active\_video generation, which are not cleared by SCLR. This may result in non-zero outputs after SCLR is deasserted, until the contents of SRL16/SRL32s are flushed. Unwanted results can be avoided if SCLR is held active until SRL16/SRL32s are flushed.
- video\_data\_out: This bus contains RGB output in the same order as video\_data\_in. Color values are represented as DWIDTH bits wide unsigned integers.

| Bits                           | 3DWIDTH-1:2DWIDT<br>H | 2DWIDTH-1:DWIDT<br>H | DWIDTH-1:0   |
|--------------------------------|-----------------------|----------------------|--------------|
| video data signals Red/Magenta |                       | Blue/Cyan            | Green/Yellow |

• **hblank\_out, vblank\_out and active\_video\_out:** The corresponding input signals are delayed so active\_video and blanking outputs are in phase with the video data output, maintaining the integrity of the video stream. The active\_video\_out signal is high when valid data is presented at the output.

• **irq:** The Interrupt output pin can be used in a processor system to signal special conditions detected by the CFA core. For more information on interrupt subsystems, see Using the Interrupt Subsystem. For a complete list of events that can be monitored, see Interrupt Control Register.

### General Purpose Processor Interface

Figure 2-3 shows the core pinout for the General Purpose Processor Interface; Table 2-7 provides descriptions for its pins in addition to the pins defined in Table 2-6.

|   | video_data_in<br>hblank_in<br>vblank_in<br>active_video_in | video_data_out<br>hblank_out<br>vblank_out<br>active_video_out<br>iro |  |
|---|------------------------------------------------------------|-----------------------------------------------------------------------|--|
|   | ce                                                         | "4                                                                    |  |
|   | clk                                                        |                                                                       |  |
| - | cfa_control                                                | cfa_status                                                            |  |
|   | active_left_in                                             | active_left_out                                                       |  |
|   | active_right_in                                            | active_right_out                                                      |  |
|   | active_top_in                                              | active_top_out                                                        |  |
|   | active_bottom_in                                           | active_bottom_out                                                     |  |
|   | total_rows_in                                              | total_rows_out                                                        |  |
| _ | total_cols_in                                              | total_cols_out                                                        |  |
|   | blank_rows_in                                              | blank_rows_out                                                        |  |
|   | blank_left_in                                              | blank_left_out                                                        |  |
|   | blank_right_in                                             | blank right out                                                       |  |
|   | blank_polarity_in                                          | blank polarity out                                                    |  |
|   | bayer_phase_in                                             | ,_                                                                    |  |
|   | interrupt_control                                          |                                                                       |  |

Figure 2-3: Core Pinout for General Purpose Processor Interface

| Port Name        | Port Width | Direction | Description                                             |
|------------------|------------|-----------|---------------------------------------------------------|
| control          | 4          | IN        | Bit 0: Software Enable Register                         |
|                  |            |           | Bit 1: Host processor write done semaphore              |
|                  |            |           | Bit 2: Clear status registers (clears interrupt source) |
|                  |            |           | Bit 3: Reserved                                         |
| status           | 18         | OUT       | Status Register                                         |
| active_left_in   | COLS_WIDTH | IN        | User defined value for ACTIVE_LEFT <sup>(1)</sup>       |
| active_right_in  | COLS_WIDTH | IN        | User defined value for ACTIVE_RIGHT <sup>(1)</sup>      |
| active_top_in    | ROWS_WIDTH | IN        | User defined value for ACTIVE_TOP <sup>(1)</sup>        |
| active_bottom_in | ROWS_WIDTH | IN        | User defined value for ACTIVE_BOTTOM <sup>(1)</sup>     |

| •                  |            | -   |                                                                                                    |
|--------------------|------------|-----|----------------------------------------------------------------------------------------------------|
| total_rows_in      | COLS_WIDTH | IN  | User defined value for TOTAL_ROWS <sup>(1)</sup>                                                                                                 |
| total_cols_in      | COLS_WIDTH | IN  | User defined value for TOTAL_COLS <sup>(1)</sup>                                                                                                 |
| blank_rows_in      | ROWS_WIDTH | IN  | User defined value for BLANK_ROWS <sup>(1)</sup>                                                                                                 |
| blank_left_in      | COLS_WIDTH | IN  | User defined value for BLANK_LEFT <sup>(1)</sup>                                                                                                 |
| blank_right_in     | COLS_WIDTH | IN  | User defined value for BLANK_RIGHT <sup>(1)</sup>                                                                                                |
| blank_polarity_in  | 2          | IN  | User defined input timing blank polarities for Vertical (Bit 1) and Horizontal (Bit 0) Blanking                                                  |
|                    |            |     | 0: indicates blanking (active low) signal                                                                                                    |
|                    |            |     | 1: indicates valid video (active high) signal                                                                                                    |
| bayer_phase        | 2          | IN  | See Bayer Phase Register                                                                                                    |
| interrupt_control  | 17         | IN  | See section Using the interrupt subsystem                                                                                                    |
| active_left_out    | COLS_WIDTH | OUT | Input timing value measured for ACTIVE_LEFT*                                                                                                    |
| active_right_out   | COLS_WIDTH | OUT | Input timing value measured for ACTIVE_RIGHT <sup>(1)</sup>                                                                                      |
| active_top_out     | ROWS_WIDTH | OUT | Input timing value measured for ACTIVE_TOP <sup>(1)</sup>                                                                                        |
| active_bottom_out  | ROWS_WIDTH | OUT | Input timing value measured for<br>ACTIVE_BOTTOM <sup>(1)</sup>                                                                                  |
| total_rows_out     | COLS_WIDTH | OUT | Input timing value measured for TOTAL_ROWS <sup>(1)</sup>                                                                                        |
| total_cols_out     | COLS_WIDTH | OUT | Input timing value measured for TOTAL_COLS <sup>(1)</sup>                                                                                        |
| blank_rows_out     | ROWS_WIDTH | OUT | Input timing value measured for BLANK_ROWS <sup>(1)</sup>                                                                                        |
| blank_left_out     | COLS_WIDTH | OUT | Input timing value measured for BLANK_LEFT <sup>(1)</sup>                                                                                        |
| blank_right_out    | COLS_WIDTH | OUT | Input timing value measured for BLANK_RIGHT <sup>(1)</sup>                                                                                       |
| blank_polarity_out | 2          | OUT | User defined output timing blank polarities for<br>Vertical (Bit 1) and Horizontal (Bit 0) Blanking<br>0: indicates blanking (active low) signal |
|                    |            |     | 1: indicates valid video (active high) signal                                                                                                    |

| Table 2-7: | Optional Pins for the General Pur | pose Processor Interface (Cont'd) |
|------------|-----------------------------------|-----------------------------------|
|------------|-----------------------------------|-----------------------------------|

See Definition of Timing Parameters, page 26
 See Blanking Signal Polarities, page 26

| ce              | ji.d             |
|-----------------|------------------|
| sclr            |                  |
| video_data_in   | video_data_out   |
| vblank_in       | vblank_out       |
| hblank in       | hblank out       |
| active_video_in | active_video_out |
| s_axi_aresetn   | s axi awready    |
| s_axi_awaddr    | s axi wready     |
| s_axi_awvalid   | s_axi_bresp      |
| s_axi_wdata     | s axi bvalid     |
| s_axi_wstrb     | s axi arready    |
| s_axi_wvalid    | s_axi_rdata      |
| s_axi_bready    | s_axi_rresp      |
| s_axi_araddr    | s_axi_rvalid     |
| s_axi_arvalid   |                  |
| s axi rready    |                  |

Figure 2-4: Core Pinout for the EDK Processor Interface

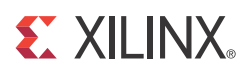

# Chapter 3

# Customizing and Generating the Core

This chapter includes information on using Xilinx tools to customize and generate the core.

### Graphical User Interface (GUI)

The Xilinx Color Filter Array Interpolation core is easily configured to meet the developer's specific needs through the CORE Generator<sup>™</sup> GUI. This section provides a quick reference to parameters that can be configured at generation time. Figure 3-1 shows the main Color Filter Array Interpolation screen.

| Verw Documents  |                                                                                                    |                            |                                         |                         |  |  |  |  |
|-----------------|----------------------------------------------------------------------------------------------------|----------------------------|-----------------------------------------|-------------------------|--|--|--|--|
| P Symbol        | 8×                                                                                                    | logiCRF Co                 | olor Filter Array<br>Interpolation      | silinv.com:ip:v_cfa:4.0 |  |  |  |  |
|                 |                                                                                                    | Component Name cfa_demosa  | ie -                                    |                         |  |  |  |  |
| cu              |                                                                                                    | Data Width 🔋 🔍             |                                         |                         |  |  |  |  |
| cr              |                                                                                                    | Input Frame Maximum Dimen  | skom -                                  |                         |  |  |  |  |
| SCLR            |                                                                                                    | Maximum number of columns  | 1023 Rangel 64, 4096                    |                         |  |  |  |  |
|                 | prest outpares                                                                                                    | Maximum number of rows     | 1023 Range: 64_4096                     |                         |  |  |  |  |
|                 | our                                                                                                    | Interface Selection        |                                         |                         |  |  |  |  |
| ACTIVE_VIDEO_IN | MDED_OUT                                                                                                    | C EDK Pcore                |                                         |                         |  |  |  |  |
|                 |                                                                                                    | O General Purpose Processo | e i i i i i i i i i i i i i i i i i i i |                         |  |  |  |  |
|                 |                                                                                                    | O Constant                 |                                         |                         |  |  |  |  |
|                 | WREADY                                                                                                    | O Transparent              |                                         |                         |  |  |  |  |
| S_AN_AWADDRD1 N | READY                                                                                                    |                            |                                         |                         |  |  |  |  |
|                 | went to a second second s |                            |                                         |                         |  |  |  |  |
| 5_AU_WSTR#(2.0) | AREADY                                                                                                    |                            |                                         |                         |  |  |  |  |
| 5_00_8 → 5_00_8 | 0/0401:01                                                                                                    |                            |                                         |                         |  |  |  |  |
| 1,40,98840Y     | RE1P(1.0)                                                                                                    |                            |                                         |                         |  |  |  |  |
|                 | Verile .                                                                                                    |                            |                                         |                         |  |  |  |  |
| 1_AN_AREADY     |                                                                                                    |                            |                                         |                         |  |  |  |  |
|                 |                                                                                                    |                            |                                         |                         |  |  |  |  |
|                 |                                                                                                    |                            |                                         |                         |  |  |  |  |
|                 |                                                                                                    |                            |                                         |                         |  |  |  |  |

Figure 3-1: Color Filter Array Interpolation Main Screen

The GUI displays a representation of the IP symbol on the left side, and the parameter assignments on the right side, which are described as follows:

• **Component Name:** The component name is used as the base name of output files generated for the module. Names must begin with a letter and must be composed from characters: a to z, 0 to 9 and "\_".

- **Data Width (DWIDTH):** Specifies the bit width of input samples. Permitted values are 8, 10 and 12 bits.
- Maximum Number of Columns (MAX\_COLS): Specifies the maximum number of columns that can be processed by the core. Permitted values are from 128 to 4096. Specifying this value is necessary to establish the internal widths of counters and control-logic components as well as the depth of line buffers. Using a tight upper-bound on possible values of TOTAL\_COLS results in optimal block RAM usage. However, feeding the configured CFA instance timing signals which violate the MAX\_COLS constraint will lead to data-, and output timing signal corruption and is flagged by the status register.
- Maximum Number of Rows (MAX\_ROWS): Specifies the maximum number of rows that can be processed by the core. Permitted values are from 128 to 4096. Specifying this value is necessary to establish the internal widths of counters and control-logic components. Feeding the configured CFA instance timing signals which violate the MAX\_ROWS constraint will lead to data-, and output timing signal corruption and is flagged by the status register.
- **Interface Selection:** As described in the previous sections, this option allows for the configuration of four different interfaces for the core.
  - **EDK pCore Interface**: CORE Generator software will generate a pCore which can be easily imported into an EDK project as a hardware peripheral. Internal timing measurement values can be read out, timing parameters used can be reprogrammed, and double-buffering is used to eliminate tearing of output images.
  - **General Purpose Processor Interface**: CORE Generator software will generate a set of ports to be used to program the core.
  - **Constant Interface**: Timing parameters provided on screen 2 of the GUI are constant, and therefore no programming is necessary. The timing detector circuitry is trimmed from the design, slightly reducing the slice-count for the core.
  - **Transparent Interface**: Timing parameters are measured automatically; therefore no programming other than setting the Bayer Phase is necessary.

The **Default Names screen (Figure 3-2)** allows for the definition of default timing, polarity, Bayer Phase and interrupt control values. For the Constant Interface, these values are

Color Filter Array Interpolation View Documents IP Symbol 8× **Color Filter Array** Logi C PI Interpolation silns.com:pcv\_cfa:4.0 Default Values Constant Interface Output Timing Parameters Bayer, Phase CLE CE TOTAL ROWS 525 Range: 64.1023 First line of the grid is: SCLR. RGRG 102 Rangel 64.1023 TOTAL COLS GRGR 45 Rangel 3, 493 MDED\_D4EA\_INF #1-MDEO DATA OUTDI SI BLANK\_ROWS GEGB HELANICIN -> HELANI OUT 40 BLANK\_LEFT Range: 0..100 MEMICIN--> VILANIC DUT BGBG 102 Rarige: 72.102 BLANK\_RIGHT ACTIVE MDED IN -- ACTIVE VIDED OUT - Internupt Control 0 Range: 0.480 ACTIVE TOP +180 Interrupts Enabled ACTIVE BOTTOM Ranget 32, 460 VSYNC\_DET IRQ Enabled S.AR.ARESETN -----70 Range: 40.102 ACTIVE\_LEFT -> S\_AKL\_WITEADLY LARLAWADDRD1 0]-VSVNC\_ERR IRQ Enabled 102 Ranget 102...102 ACTIVE\_RIGHT . S. AN PRESPILS 5 AR ARVAUD -HSYNC\_ERR IRQ Enabled Blanking Signal E AN WORDADIST -> 5 AND PUPLID VBlank Polarity VBLANK\_ERR IRQ Enabled ANT WETROD ST-+S\_ANLARREADY HBlank Polarity Blanking Signal 8.40 WALID-+1 ALL RDADADIT HELANK ERR IRO Enabled 1. ALL BREADY +s\_Au\_assurption TROWS\_OHG IRQ Enabled -AS AR INALIO AR ANADDROTED TCOLS CHG IRO Enabled E ARL ARVAUD -S.AR. RREADY BROWS\_CHG IRQ Enabled BCOLS\_CHG IRQ Enabled Datasheet < Back Page 2 of 2 liest > Generate Gancel Help

permanent for the generated CFA instance. For the Transparent Interface, Timing Initialization values are discarded.

Figure 3-2: Color Filter Array Interpolation, Default Status Screen

- **Timing Initialization**: The timing initialization pane allows assigning default values for the output timing generator. This pane is only available when the Constant user interface is selected. For all other interface selections the IP core contains a timing detector module, which provides timing information for the output timing generator. This information is either directly driving the output timing generator (Transparent interface) or can be provided to a software driver, which can program the output timing generator. If the sensor-specific timing values have been established and are fixed for the core instance, the constant interface provides a way to save on resources by not instantiating a timing detector module, but using the established timing values provided though the CORE Generator GUI. For the definition of Timing Initialization generic parameters, see the preceding Definition of Timing Parameters section.
- **Bayer Phase**: Based on the data sheet of the particular image sensor used, and the particular register settings of the sensor, the user has to identify where the top-left corner of total area falls on the CFA matrix. For the first two samples, four combinations are possible. For RGB sensors, these are RG, GR, BG, GB. For CMY sensors the combinations are MY, YM, CY, YC.

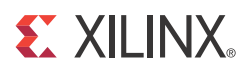

# Chapter 4

# Designing with the Core

## **General Design Guidelines**

The processor interfaces allow access to input timing information measured by the internal timing detector circuitry (Figure 1-2) and to control output timing signals by programming the built-in timing generator. From the edge transitions of the three input timing signals, the timing circuitry can measure:

- Blanking signal polarities
- Overall (total) frame dimensions
- The size and position of the non-blank area
- The size and position of the active area

#### **Blanking Signal Polarities**

Typical constituents of a video stream, blanking signals provide framing and blanking information that complements and formats image data provided via the video\_data\_in port. Image sensors provide this information by active high (data valid) signaling [Ref 1], or active low (blank) signaling.

The Xilinx Color Filter Array core is equipped with automatic detection of blanking signal polarity, based on the phase relations between the blanking and the active signals. The active\_video input signal is assumed active high. If active\_video\_in is high during the logic high period of a blanking signal, that blanking signal is considered active high (valid signaling). If active\_video\_in is high during the logic low period of a blanking signal, the blanking signal is considered active low (blank signaling).

*Note:* The high portion of active\_video\_in should not extend across edges of either blanking signals.

The following definition of timing parameters assumes the hblank\_in and vblank\_in are driven by blanking signals, with logic high corresponding to blanked, logic low corresponding to non-blanked areas.

#### **Definition of Timing Parameters**

The periodic vblank, hblank, and active\_video signals define the frame boundaries, as well as the blanked and active areas within a video stream. Edges of the vblank signal identify frame boundaries, and the blank/non-blank rows within frames. Edges of the hblank signal identify the blank/non-blank columns within frames, and also determine the total number of columns (TOTAL\_COLUMNS) in the frame, which is the number of clock cycles between two rising (or falling) edges of hblank.

*Note:* The Color Filter Array core supports only hblank\_in signals that are periodic through the entire frame time.

If the video stream signals were plotted line-by-line in a coordinate system scanning from left to right, top towards bottom, with the top-left corner identified by the falling edge of the vblank signal, the phase relationships between the vblank, hblank, and active video signals would define three rectangles: the total area containing the non-blank area, which contains the active area (Figure 4-1).

The timing parameters defining the sizes and positions of the total, non-blank and active areas can be defined as:

| TOTAL_COLUMNS:    | Defines the total number of columns, counting from 1, in a video frame. This is equal to the number of clk periods in a full hblank period.                                                                                                    |
|-------------------|----------------------------------------------------------------------------------------------------|
| TOTAL_ROWS:       | Defines the total number of rows, counting from 1, in a video frame. This is equal to the number of hblank periods in a full vblank period.                                                                                                    |
| BLANK_ROWS:       | Defines the number of blank rows, counting from 1, in a video frame. This is equal to the number of hblank periods in the vertical blanking period.                                                                                                |
| BLANK_LEFT:       | Defines the index, counting from 0, of the first non-blank column (on the left side of the active area).                                                                                                    |
| NON_BLANK_COLUMNS | The number of clk periods, counting from 1, when hblank is inactive in a full hblank period.                                                                                                    |
| BLANK_RIGHT:      | Defines the index, counting from 0, of the first blank column<br>on the right side of the active area.                                                                                                    |
|                   | BLANK_RIGHT=BLANK_LEFT+NON_BLANK_COLUMNS                                                                                                    |
| ACTIVE_TOP:       | Defines the index of the first active row, where row 0 is at the beginning of the vertical non-blank period. The active area is typically smaller than the non-blank area, which for a typical sensor includes optically masked (inactive) pixels. |
| ACTIVE_LEFT       | Defines the index, counting from 0, of the first active<br>column. The active area is typically smaller than the<br>non-blank area, which for a typical sensor includes optically<br>masked (inactive) pixels.                                     |
| ACTIVE_ROWS:      | Number of active_video pulses in the vertical non-blanking period.                                                                                                    |
| ACTIVE_COLUMNS:   | Number of clock cycles between the rising and falling edges of $active\_video$ .                                                                                                    |
| ACTIVE_RIGHT:     | Defines the index, counting from 0, of the first non-active column on the right side of the active area.                                                                                                    |
|                   | ACTIVE_RIGHT=ACTIVE_LEFT+ACTIVE_COLUMNS                                                                                                    |
| ACTIVE_BOTTOM:    | Defines the index of the first non-active row below the active area of the frame, where row $0$ is at the beginning of the vertical non-blank period.                                                                                              |
|                   | ACTIVE_BOTTOM = ACTIVE_TOP+ACTIVE_ROWS                                                                                                    |

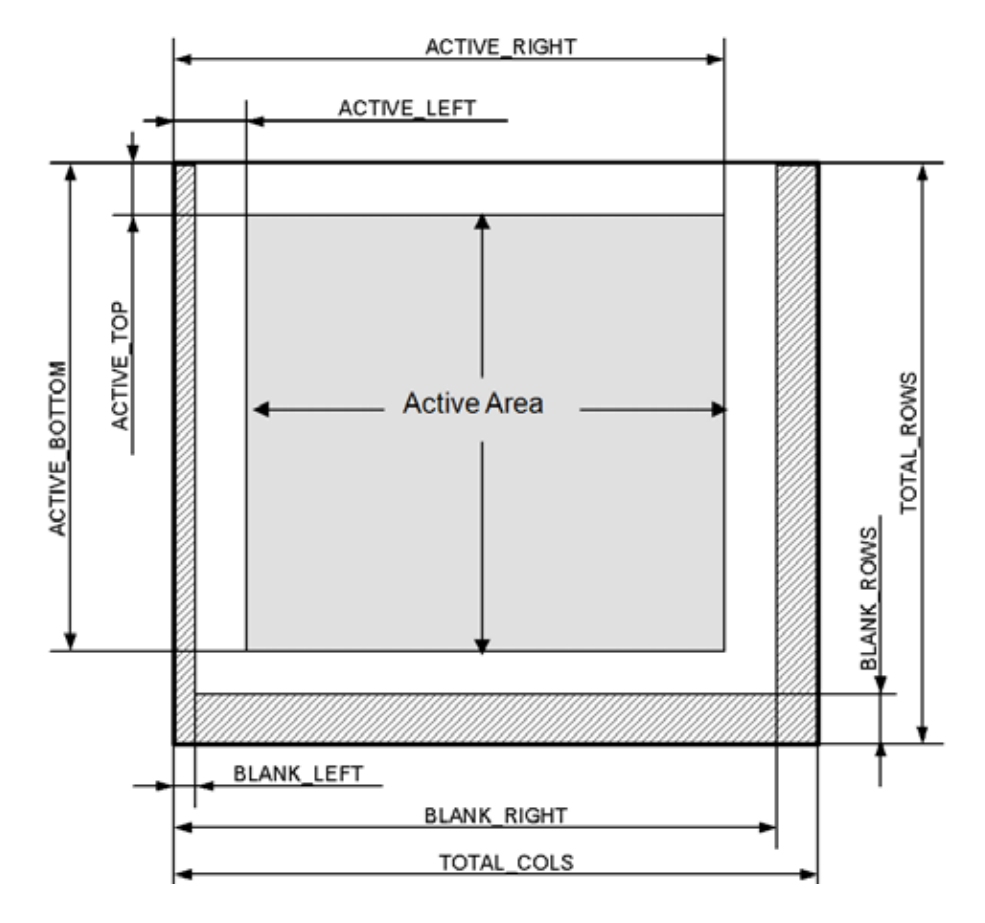

Figure 4-1: Timing Parameters

The logic high state of input signal active\_video\_in marks samples of video\_data\_in as valid. Although this signal could be used to mark an arbitrary region of the frame active, typical image sensors use this signal to designate a rectangle within the non-blank area as an active/valid area.

**Note:** The Color Filter Array Interpolation core only supports active\_video\_in signals that designate a rectangular area, are contiguous within one hblank period, and are periodic during the active region of the frame.

The top-left corner of the active area is defined by ACTIVE\_TOP and ACTIVE\_LEFT, which are the coordinates of the first sample marked active by active\_video\_in in the coordinate system defined by the blanking input signals. Similarly, ACTIVE\_BOTTOM and ACTIVE\_RIGHT are the coordinates of the last sample marked active by active\_video\_in. An example of horizontal timing and corresponding timing parameters is provided in Figure 4-2.

#### **Timing Tolerances**

Due to state-machine setup and reset constraints internal to the Xilinx Color Filter Array core, the following limitations must be observed when configuring the image sensor to be used in conjunction with the core:

- BLANK\_ROWS > 2
- ACTIVE\_LEFT > 3

- BLANK\_LEFT <= ACTIVE\_LEFT
- BLANK\_LEFT + (TOTAL\_COLS-BLANK\_RIGHT) > 2
- ACTIVE\_RIGHT < TOTAL\_COLS 5
- ACTIVE\_RIGHT ACTIVE\_LEFT > 31
- BLANK\_RIGHT> = ACTIVE\_RIGHT
- ACTIVE\_BOTTOM ACTIVE\_TOP > 31

Figure 4-2 shows an example in which these conditions are met.

| 🔷 ck            | Inhanan | hnnnn | ппппп | hnnnn | іппппп | ппппп | hnnnn | ппппп | ппппп | пллл | ппппп | ппппп | ппппп | ппппп | ппппп | іппппп | ппппп |
|-----------------|---------|-------|-------|-------|--------|-------|-------|-------|-------|------|-------|-------|-------|-------|-------|--------|-------|
| 🔷 video_data_in |         |       | 1     | TITI  | TITT   |       |       |       |       |      |       |       |       |       | TITI  |        | I     |
| 🔷 vblank_in     |         |       |       |       |        |       |       |       |       |      |       |       |       |       |       |        |       |
| 🔷 hblank_in     |         |       |       |       |        |       |       |       |       |      |       |       |       |       |       |        |       |
| active_video_in |         |       |       |       |        |       |       |       |       |      |       |       |       |       |       |        |       |

#### Figure 4-2: Color Filter Array Interpolation Programming Flow Chart

In this example, the timing parameters are as follows:

BLANK\_LEFT =1

(CLK cycles between a falling edge of vblank\_in and the next falling edge of hblank\_in)

 $ACTIVE\_LEFT = 4$ 

(CLK cycles between a falling edge of vblank\_in and the next rising edge of active\_video\_in)

ACTIVE\_RIGHT = 63

(CLK cycles between a falling edge of vblank\_in and the next falling edge of active\_video\_in)

 $BLANK_RIGHT = 66$ 

(CLK cycles between a falling edge of vblank\_in and the next rising edge of hblank\_in)

 $\texttt{TOTAL\_COLS} = 70$ 

(CLK cycles between falling edges of hblank\_in)

 $BLANK_POLARITY_IN = 0$ 

(Both hblank and vblank signals in this example are active-low)

The propagation delay of the Color Filter Array Interpolation core depends on actual parameterization, but is at least four full line-times. Deasserting CE suspends processing, which may be useful for data-throttling to temporarily cease processing of a video stream to match the delay of other processing components.

The example in Figure 4-3 illustrates vertical timing for a very short video frame.

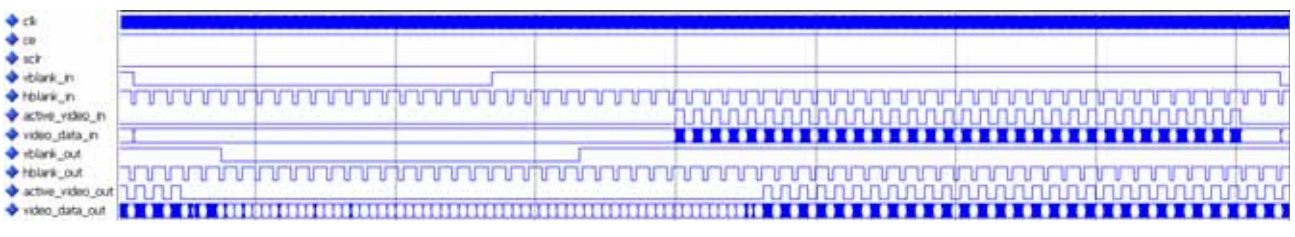

Figure 4-3: Vertical Timing Example

## **Quality Measures**

Table 4-1 provides Peak Signal to Noise Ratio (PSNR) measurement results for typical test images using an 8-bit input data.

| Table 4-1: | PSNR Results for Typical Test Images |  |
|------------|--------------------------------------|--|
|------------|--------------------------------------|--|

| Image | PSNR [dB] |
|-------|-----------|
|       | 34.051    |
|       | 39.404    |
|       | 33.736    |

## **Protocol Description**

For the pCore version of the Color Filter Array Interpolation core, the register interface is compliant with the AXI4-Lite interface.

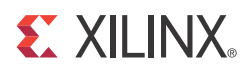

# Chapter 5

# **Constraining the Core**

### **Required Constraints**

The clk pin should be constrained at the pixel clock rate desired for your video stream.

### **Device, Package, and Speed Grade Selections**

There are no Device, Package or Speed Grade requirements for the Color Filter Array Interpolation core. This core has not been characterized for use in low power devices.

### **Clock Frequencies**

The pixel clock frequency is the required frequency for the Color Filter Array Interpolation core. See Maximum Frequencies in Chapter 1.

## **Clock Management**

There is only one clock for the Color Filter Array Interpolation core.

### **Clock Placement**

There are no specific Clock placement requirements for the Color Filter Array Interpolation core.

### Banking

There are no specific Banking rules for the Color Filter Array Interpolation core.

### **Transceiver Placement**

There are no Transceiver Placement requirements for the Color Filter Array Interpolation core.

### I/O Standard and Placement

There are no specific I/O standards and placement requirements for the Color Filter Array Interpolation core.

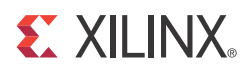

# Chapter 6

# **Detailed Example Design**

### **Directory and File Contents**

The directory structure underneath this top-level folder is described below:

• Expected

Contains the pre-generated expected/golden data used by the testbench to compare actual output data.

Stimuli

Contains the pre-generated input data used by the testbench to stimulate the core (including register programming values).

Results

Actual output data will be written to a file in this folder.

• src

Contains the .vhd & .xco files of the core.

• The .vhd file is a netlist generated using Coregen.

You can regenerate a new netlist using the .xco file in Coregen.

• tb\_src

Contains the top-level testbench design.

This directory also contains other packages used by the testbench.

- isim\_wave.wcfg Waveform configuration for ISIM
- mti\_wave.do Waveform configuration for ModelSim
- run\_isim.bat Runscript for iSim in Windows OS
- run\_isim.sh Runscript for iSim in Linux OS
- run\_mti.bat Runscript for ModelSim in Windows OS
- run\_mti.sh Runscript for ModelSim in Linux OS

## **Demonstration Test Bench**

This demonstration test bench is provided as a simple introductory package that enables core users to observe the core generated by the CORE Generator tool operating in a waveform simulator. The user is encouraged to observe core-specific aspects in the waveform, make simple modifications to the test conditions, and observe the changes in the waveform.

## Simulation

Simulation using ModelSim for Linux:

• From the console, Type "source run\_mti.sh".

Simulation using ModelSim for Windows:

• Double-click on "run\_mti.bat" file.

Simulation using iSim for Linux:

• Double-click on "run\_isim.bat" file.

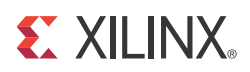

# Appendix A

# Verification, Compliance, and Interoperability

### Simulation

A highly parameterizable test bench was used to test the Object Segmentation core. Testing included the following:

- Register accesses
- Processing of multiple frames of data
- Testing of various frame sizes
- Varying parameter settings

### **Hardware Testing**

The Object Segmentation core has been tested in a variety of hardware platforms at Xilinx to represent a variety of parameterizations, including the following:

- A test design was developed for the core that incorporated a MicroBlaze<sup>™</sup> processor, AXI4-Lite interconnect and various other peripherals. The software for the test system included pre-generated input and output data along with live video stream. The MicroBlaze processor was responsible for:
  - Initializing the appropriate input and output buffers
  - Initializing the Color Filer Array Interpolation core
  - Launching the test
  - Comparing the output of the core against the expected results
  - Reporting the Pass/Fail status of the test and any errors that were found

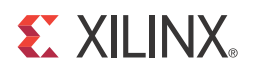

# Appendix B

Migrating

## Parameter Changes in the XCO File

There are no parameter changes in the XCO file.

## **Port Changes**

Other than an AXI4-Lite interface in place of the PLB, there are no port changes.

## **Functionality Changes**

There are no functionality changes to the core.

## **Special Considerations when Migrating to AXI**

The Color Filter Array Interpolation core v4.0 changed from the PLB EDK pCore processor interface to the EDK pCore AXI4-Lite interface. As a result, all of the PLB-related connections have been replaced with an AXI4-Lite interface. This processor interface change does not change the functionality of the core other than an AXI4-Lite has to be used in place of the PLB. For more information about AXI4-Lite, see UG761 AXI Reference Guide.

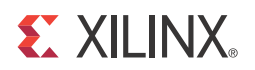

# Appendix C

# Debugging

Consider the following:

- Are the input and output timing signals active\_video, vblank, hblank connected?
- Is the video clock (clk) and reset (sclr) signals connected?
- Is bit 0 of the control register (BASEADDR + 0x00) set to '1'?
- Is bit 7 of the status register (BASEADDR + 0x08) set to '1'?
- Did you follow the Color Filter Array Interpolation Programming Flow Chart (Figure 2-2) to program the temporal, spatial and pixel age threshold registers?

See Solution Centers in Appendix F for information helpful to the debugging progress.

# Appendix D

# **Application Software Development**

## **General EDK Programming Guidelines**

All registers other than control, status, and interrupt\_control registers are double-buffered to ensure no image tearing happens if values are modified in the active area of a frame. Updated values for timing registers are latched into shadow registers immediately after writing, and shadow register values are copied into the working registers when vblank\_in becomes inactive. Double-buffering decouples register updates from the blanking period, allowing software a much larger window to update the parameter values without tearing.

After startup/reset, output timing register values (reg\_04 - reg\_13), and internal registers controlling the output timing generator are constantly updated with values measured by the timing detector (reg\_15 - reg\_24). If the input timing changes (e.g., as a consequence of reprogramming the image sensor), the CFA core automatically adjusts its timing, which is reflected by the timing register values. However, when the user writes to any of registers reg\_04 - reg\_13, the core stops automatically updating reg\_04 - reg\_13, and retains the user-provided values. For register values not modified by the user, the core retains the values in effect at the time of the first register write. User provided values are not affecting output timing generation until the changes are committed (REG\_UPDATE bit set to '1', vblank\_in transitions to inactive). Subsequent changes in input timing signals will not automatically change the output timing registers (reg\_04 - reg\_13) signals until the core is reset.

#### Programmer's Guide

The software API is provided to allow easy access to the CFA pCore's registers defined in Table 2-1. To utilize the API functions, the following two header files must be included in the user C code:

```
#include "cfa.h"
#include "xparameters.h"
```

The hardware settings of your system, including the base address of your CFA core, are defined in the <code>xparameters.h</code> file. The <code>cfa.h</code> file contains the macro function definitions for controlling the CFA pCore.

For examples on API function calls and integration into a user application, the drivers subdirectory of the pCore contains a file, <code>example.c</code>, in the <code>cfa\_v4\_00\_a/example</code> subfolder. This file is a sample C program that demonstrates how to use the CFA pCore API.

#### EDK pCore API Functions

This section describes the functions included in the C driver (cfa.c and cfa.h) generated for the EDK pCore API.

#### CFA\_Enable(uint32 BaseAddress);

- This macro enables a CFA instance.
- BaseAddress is the Xilinx EDK base address of the CFA core (from xparameters.h).

CFA\_Disable(uint32 BaseAddress);

- This macro disables a CFA instance.
- BaseAddress is the Xilinx EDK base address of the CFA core (from xparameters.h).

CFA\_Reset(uint32 BaseAddress);

- This macro resets a CFA instance. This reset affects the core immediately, and may cause image tearing. Reset affects the timing registers, forces video\_data\_out to 0, and returns timing signal outputs to their reset state until CFA\_ClearReset() is called.
- BaseAddress is the Xilinx EDK base address of the CFA core (from xparameters.h)

CFA\_ClearReset(uint32 BaseAddress);

- This macro clears the reset flag of the core, which allows it to re-sync with the input video stream and return to normal operation.
- BaseAddress is the Xilinx EDK base address of the CFA core (from xparameters.h).

Reading and Writing pCore Registers

Each software register defined in Table 2-1 has a constant defined in cfa.h that is set to the offset for that register.

Reading a value from a register uses the base address and offset for the register: Xuint32 value = CFA\_ReadReg(XPAR\_CFA\_0\_BASEADDR,

CFA\_REG04\_ACTIVE\_LEFT);

This macro returns the 32-bit unsigned integer value of the register. The definition of this macro is:

#### CFA\_ReadReg(uint32 BaseAddress, uint32 RegOffset)

- Read the given register.
- BaseAddress is the Xilinx EDK base address of the CFA core (from xparameters.h).
- RegOffset is the register offset of the register (defined in Table 2-1).

To write to a register, use the CFA\_WriteReg() function using the base address of the CFA pCore instance (from xparameters.h), the offset of the desired register, and the data to write. For example:

**CFA\_WriteReg**(XPAR\_CFA\_0\_BASEADDR, CFA\_REG04\_ACTIVE\_LEFT, 70);

The definition of this macro is:

#### CFA\_WriteReg(uint32 BaseAddress, uint32 RegOffset, uint32 Data)

- Write the given register.
- BaseAddress is the Xilinx EDK base address of the CFA core (from xparameters.h).
- RegOffset is the register offset of the register (defined in Table 2-1).

• Data is the 32-bit value to write to the register.

CFA\_RegUpdateEnable(uint32 BaseAddress);

- Updating timing register values, calling RegUpdateEnable causes the CFA to start using the updated table to update on the next rising edge of VBlank\_in. This action causes the new values written to the inactive look-up table to become the active look-up table when the VBlank\_in rising edge occurs. The user must manually disable the register update after a sufficient amount of time to prevent continuous updates.
- This function only works when the CFA core is enabled.
- BaseAddress is the Xilinx EDK base address of the CFA core (from xparameters.h)

CFA\_RegUpdateDisable(uint32 BaseAddress);

- When using a double-buffered interface, disabling the Register Update prevents the CFA correction look-up table from updating. Xilinx recommends disabling the Register Update while writing to the inactive look-up table in the CFA correction core until the write operation is complete. While disabled, writes to the inactive look up table are stored, but do not affect the core's behavior.
- This function only works when the CFA core is enabled.

BaseAddress is the Xilinx EDK base address of the CFA core (from xparameters.h)

Figure D-1 provides a software flow diagram for updating registers during the operation of the core.

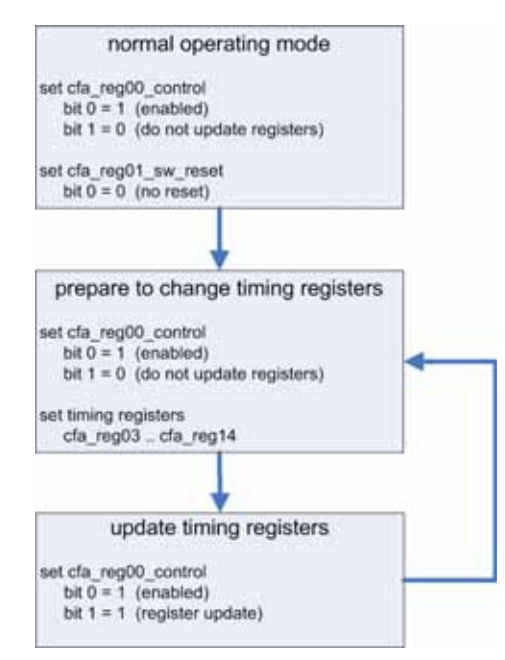

Figure D-1: Color Filter Array Interpolator Programming Flow Chart

#### Using the Interrupt Subsystem

The Color Filter Array core can signal several exceptional events to the host processor using the irq output.

Bits 8-16 of the status register can request an interrupt if the interrupt enable bit corresponding to the particular status bit is set to '1'.

For example, if TOTAL\_COLS, established by the timing detector circuitry or entered dynamically through a processor interface, gets larger than MAX\_COLS, bit 10 of the status register is set to '1'. If bit 10 of the Interrupt Enable register is also set (='1'), and the general interrupt enable flag (Interrupt Enable Register, bit 0) is also set (='1'), then the event sets the irq output to '1' as well.

For the complete list of interrupt events, see Status Register in Chapter 2.

Once the interrupt is serviced by the host processor, the processor should identify the interrupt source by polling the status register, then pulsing the clear-status flag (Bit 2 of the control register). Individual interrupts sources can be masked using the Interrupt Enable Register.

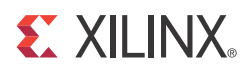

# Appendix E

# C Model Reference

## Installation and Directory Structure

This chapter contains information for installing the Color FIlter Array C-Model, and describes the file contents and directory structure.

#### Software Requirements

The Color Filter Array v4.0 C models were compiled and tested with the following software versions.

#### Table E-1: Supported Systems and Software Requirements

| Platform                  | C-Compiler                                       |
|---------------------------|--------------------------------------------------|
| Linux 32-bit and 64-bit   | GCC 4.1.1                                        |
| Windows 32-bit and 64-bit | Microsoft Visual Studio 2005<br>(Visual C++ 8.0) |

#### Installation

The installation of the c-model requires updates to the PATH variable, as described below.

#### Linux

Ensure that the directory in which the <code>libIp\_v\_cfa\_v4\_0\_bitacc\_cmodel.so</code> and <code>libstlport.so.5.1</code> files are located is in your <code>\$LD\_LIBRARY\_PATH</code> environment variable.

### C-Model File Contents

Unzipping the v\_cfa\_v4\_0\_bitacc\_model.zip file creates the following directory structures and files which are described in Table E-2.

#### Table E-2: C-Model Files

| File                               | Description                                                                                                    |
|------------------------------------|----------------------------------------------------------------------------------------------------|
| /lin                               | Pre-compiled bit accurate ANSI C reference model for simulation on 32-bit<br>Linux Platforms                                |
| libIp_v_cfa_v4_0_bitacc_cmodel.lib | Color Filter Array Interpolation v4.0 model shared object library (Linux platforms only)                                    |
| libstlport.so.5.1                  | STL library, referenced by the Color Filter Array Interpolation and RGB to<br>YCrCb object libraries (Linux platforms only) |
| run_bitacc_cmodel                  | Pre-compiled bit accurate executable for simulation on 32-bit Linux Platforms                                               |
| /lin64                             | Pre-compiled bit accurate ANSI C reference model for simulation on 64-bit<br>Linux Platforms                                |
| libIp_v_cfa_v4_0_bitacc_cmodel.lib | Color Filter Array Interpolation v4.0 model shared object library (Linux platforms only)                                    |
| libstlport.so.5.1                  | STL library, referenced by the Color Filter Array Interpolation and RGB to<br>YCrCb object libraries (Linux platforms only) |
| run_bitacc_cmodel                  | Pre-compiled bit accurate executable for simulation on 32-bit Linux Platforms                                               |
| /nt                                | Pre-compiled bit accurate ANSI C reference model for simulation on 32-bit<br>Windows Platforms                              |
| libIp_v_cfa_v4_0_bitacc_cmodel.lib | Pre-compiled library file for win32 compilation<br>(Windows platforms only)                                                 |
| run_bitacc_cmodel.exe              | Pre-compiled bit accurate executable for simulation on 32-bit Windows<br>Platforms                                          |
| /nt64                              | Pre-compiled bit accurate ANSI C reference model for simulation on 64-bit<br>Windows Platforms                              |
| libIp_v_cfa_v4_0_bitacc_cmodel.lib | Pre-compiled library file for win32 compilation<br>(Windows platforms only)                                                 |
| run_bitacc_cmodel.exe              | Pre-compiled bit accurate executable for simulation on 64-bit Windows<br>Platforms                                          |
| README.txt                         | Release notes                                                                                                    |
| pg002_v_cfa.pdf                    | The Color Filter Array Interpolation Core Product Guide                                                                     |
| v_cfa_v4_0_bitacc_cmodel.h         | Model header file                                                                                                    |
| rgb_utils.h                        | Header file declaring the RGB image / video container type and support functions                                            |
| bmp_utils.h                        | Header file declaring the bitmap (.bmp) image file I/O functions                                                            |
| video_utils.h                      | Header file declaring the generalized image / video container type, I/O and support functions.                              |
| Kodim19_128x192.bmp                | 128x192 sample test image of the Lighthouse image from the True-color Kodak<br>test images                                  |
| run_bittacc_cmodel.c               | Example code calling the C model                                                                                            |

### Using the C-Model

The bit-accurate C model is accessed through a set of functions and data structures, declared in the header file  $v_cfa_v4_0_bitacc_cmodel.h$ . Before using the model, the structures holding the inputs, generics and output of the CFA instance have to be defined, as illustrated below.

```
struct xilinx_ip_v_cfa_v4_0_generics cfa_generics;
struct xilinx_ip_v_cfa_v4_0_inputs cfa_inputs;
struct xilinx_ip_v_cfa_v4_0_outputs cfa_outputs;
```

Declaration of the above structs are located in the v\_cfa\_v4\_0\_bitacc\_cmodel.h file.

The only generic parameter the CFA v4.0 IP Core bit accurate C model takes is DATA\_WIDTH, corresponding to the Core Generator *Data Width* parameter. Allowed values are 8, 10 and 12. Calling

xilinx\_ip\_v\_cfa\_v4\_0\_get\_default\_generics (&cfa\_generics)

initializes the generics structure with the CFA GUI default DATA\_WIDTH value (8).

The structure cfa\_inputs defines the values of run-time parameters BAYER\_PHASE and the actual input image. For the description of BAYER\_PHASE, please see Figure 4-2, page 18. For the description of the input structure, see CFA Input and Output Video Structure.

Calling xilinx\_ip\_v\_cfa\_v4\_0\_get\_default\_inputs(&cfa\_generics, &cfa\_inputs) initializes the BAYER\_PHASE member of the input structure with the CFA GUI default value (3).

**Note:** The video\_in variable is not initialized, as the initialization depends on the actual test image to be simulated. The next chapter describes the initialization of the video\_in structure.

After the inputs are defined the model can be simulated by calling the function:

```
int xilinx_ip_v_cfa_v4_0_bitacc_simulate(
   struct xilinx_ip_v_cfa_v4_0_generics* generics,
   struct xilinx_ip_v_cfa_v4_0_outputs* outputs).
```

Results are provided in the outputs structure. This contains only one member type, video\_struct.

After the outputs were evaluated and saved, dynamically allocated in memory for input and output video structures have to be released by calling function:

```
void xilinx_ip_v_cfa_v4_0_destroy(
   struct xilinx_ip_v_cfa_v4_0_inputs *input,
   struct xilinx_ip_v_cfa_v4_0_outputs *output).
```

Successful execution of all provided functions (except for the destroy function) return value of 0. A non-zero error code indicates that problems were encountered during function calls.

#### CFA Input and Output Video Structure

Input images or video streams can be provided to the Color Filter Array v4.0 reference model using the video\_struct structure, defined in video\_utils.h:

```
struct video_struct{
    int frames, rows, cols, bits_per_component, mode;
    uint16*** data[5]; };
```

| Member Variable    | Designation                                                                                     |
|--------------------|-------------------------------------------------------------------------------------------------|
| frames             | Number of video/image frames in the data structure.                                             |
| rows               | Number of rows per frame <sup>a</sup>                                                           |
| cols               | Number of columns per frame <sup>a</sup>                                                        |
| bits_per_component | Number of bits per color channel/component <sup>b</sup>                                         |
| mode               | Contains information about the designation of data planes <sup>c</sup>                          |
| data               | Set of five pointers to three-dimensional arrays containing data for image planes. <sup>d</sup> |

| Table E-3: | Member | Variables | of the | Video | Structure |
|------------|--------|-----------|--------|-------|-----------|
|            |        |           | •••••  |       |           |

a. Pertaining to the image plane with most rows and columns, such as t6he luminance channel for y,u,v data. Frame dimensions are assumed constant through all frames of the video stream; however, different planes (such as y, u, and v) may have different dimensions.

b. All image planes are assumed to have the same color/component representation. Maximum number of bits per component is 16.

c. Named constants to be assigned to mode are listed in Table E-4.

d. Data is in 16-bit unsigned integer format accessed as data[plane][frame][row][col]

| Mode          | Planes | Video Representation                                                      |
|---------------|--------|---------------------------------------------------------------------------|
| FORMAT_MONO   | 1      | Monochrome- Luminance only                                                |
| FORMAT_RGB    | 3      | RGB image/video data                                                      |
| FORMAT_C444   | 3      | 444YUV, or YCrCb image/video data                                         |
| FORMAT_C422   | 3      | 422 format YUV VIDEO, (u,v chrominance channels horizontally sub-sampled) |
| FORMAT_C420   | 3      | 420 format YUV VIDEO, (u,v sub-sampled both horizontally and vertically)  |
| FORMAT_MONO_M | 3      | monochrome (luminance) video with Motion                                  |
| FORMAT_RGBA   | 4      | RGB image/video data with alpha (transparency) channel                    |
| FORMAT_C420_M | 5      | 420 YUV video with Motion                                                 |
| FORMAT_C422_M | 5      | 422 YUV video with Motion                                                 |
| FORMAT_C444_M | 5      | 444 YUV video with Motion                                                 |
| FORMAT_RGBM   | 5      | RGB video with Motion                                                     |

Table E-4: Named Video Modes Constants with Planes and Representations

**Note:** When using the C model, the CFA core accepts FORMAT\_RGB as input and FORMAT\_RGB as output.

#### Initializing the CFA Input Video Structure

The easiest way to assign stimuli values to the input video structure is to initialize it with an image or sequence of images. The bmp\_util.h and video\_util.h header files packaged with the bit accurate C models contain functions to facilitate file I/O.

#### **Bitmap Image Files**

The header bmp\_utils.h declares functions which help access files in Windows Bitmap format (<u>http://en.wikipedia.org/wiki/BMP\_file\_format</u>). However, this format limits color depth to a maximum of 8 bits per pixel, and operates on images with three planes (R,G,B). Therefore, functions:

```
int write_bmp(FILE *outfile, struct rgb8_video_struct *rgb8_video);
int read_bmp(FILE *infile, struct rgb8_video_struct *rgb8_video);
```

operate on arguments type rgb8\_video\_struct, which is defined in rgb\_utils.h. Also, both functions support only true-color, non-indexed formats with 24 bits per pixel.

Exchanging data between rgb8\_video\_struct and general video\_struct type frames/videos is facilitated by functions:

**Note:** Note: All image / video manipulation utility functions expect both input and output structures initialized, (for example, pointing to a structure which has been allocated in memory), either as static or dynamic variables. Moreover, the input structure has to have the dynamically allocated container (data or r, g, b) structures already allocated and initialized with the input frame(s). If the output container structure is pre-allocated at the time of the function call, the utility functions verify and throw an error if the output container size does not match the size of the expected output. If the output container structure is not pre-allocated the utility functions will create the appropriate container to hold results.

#### Binary Image/Video Files

The header video\_utils.h declares functions which help load and save generalized video files in raw, un-compressed format. Functions

int read\_video( FILE\* infile, struct video\_struct\* in\_video); int write\_video(FILE\* outfile, struct video\_struct\* out\_video);

effectively serialize the video\_struct structure. The corresponding file contains a small, plain text header defining "Mode", "Frames", "Rows", "Columns", and "Bits per Pixel". The plain text header is followed by binary data, 16 bits per component in scan line continuous format. Subsequent frames contain as many component planes as defined by the video mode value selected. Also, the size (rows, columns) of component planes may differ within each frame as defined by the actual video mode selected.

Working with video\_struct Containers

Header file video\_utils.h define functions to simplify access to video data in video\_struct.

int video\_planes\_per\_mode(int mode); int video\_rows\_per\_plane(struct video\_struct\* video, int plane); int video\_cols\_per\_plane(struct video\_struct\* video, int plane);

Function video\_planes\_per\_mode returns the number of component planes defined by the mode variable, as described in Table E-4. Functions video\_rows\_per\_plane and video\_cols\_per\_plane return the number of rows and columns in a given plane of the selected video structure. The example below demonstrates all pixels within a video stream stored in variable in\_video:

```
for (int frame = 0; frame < in_video->frames; frame++) {
```

```
for (int plane = 0; plane < video_planes_per_mode(in_video->mode);
plane++) {
   for (int row = 0; row < rows_per_plane(in_video,plane); row++) {
     for (int col = 0; col < cols_per_plane(in_video,plane); col++) {
        // User defined pixel operations on
        // in_video->data[plane][frame][row][col]
     }
   }
}
```

Destroying the Video Structure

Finally, the video structure must be destroyed to free up memory used to store the video structure.

#### C Model Example Code

An example C file, run\_bitacc\_cmodel.c, is provided. This demonstrates the steps required to run the model.

After following the compilation instructions, run the example executable.

The executable takes the path/name of the input file and the path/name of the output file as parameters. If invoked with insufficient parameters, the following help message is printed:

```
Usage: run_bitacc_cmodel in_file out_file
in_file : path/name of the input BMP file
out_file : path/name of the output BMP file
```

During successful execution, two other files with the extension 'bin', are created. The first file corresponds to the input bmp image, and has the same path and name as the input file, with extension '.bin'. The other file similarly corresponds to the output file. These files contain the inputs and outputs of the CFA algorithm in full precision, as the BMP format does not support color resolutions beyond 8 bits per component. The structure of.bin files are detailed in the section Binary Image/Video Files.

#### Compiling with the CFA C Model

Linux (32- and 64-bit)

To compile the example code, first ensure that the directory in which the files libIp\_v\_cfa\_v4\_0\_bitacc\_cmodel.so and libstlport.so.5.1 are located is present in your \$LD\_LIBRARY\_PATH environment variable. These shared libraries are referenced during the compilation and linking process. Then cd into the directory where the header files, library files and run\_bitacc\_cmodel.c were unpacked. The libraries and header files are referenced during the compilation and linking process.

Place the header file and C source file in a single directory. Then in that directory, compile using the GNU C Compiler:

```
gcc -m32 -x c++ ../run_bitacc_cmodel.c ../parsers.c -o
run_bitacc_cmodel -L. -lIp_v_cfa_v4_0_bitacc_cmodel -Wl,-rpath,.
gcc -m64 -x c++ ../run_bitacc_cmodel.c ../parsers.c -o
run_bitacc_cmodel -L. -lIp_v_cfa_v4_0_bitacc_cmodel -Wl,-rpath,.
```

Windows (32- and 64-bit)

Precompiled library v\_cfa\_v4\_0\_bitacc\_cmodel.dll, and top level demonstration code run\_bitacc\_cmodel.c should be compiled with an ANSI C compliant compiler under Windows. Here an example is presented using Microsoft Visual Studio.

In Visual Studio create a new, empty Windows Console Application project. As existing items, add:

- llibIpv\_cfa\_v4\_0\_bitacc\_cmodel.dll to the "Resource Files" folder of the project
- run\_bitacc\_cmodel.c to the "Source Files" folder of the project
- v\_cfa\_v4\_0\_bitacc\_cmodel.h header files to "Header Files" folder of the project (optional)

After the project has been created and populated, it needs to be compiled and linked (built) to create a win32 executable. To perform the build step, choose **Build Solution** from the Build menu. An executable matching the project name has been created either in the Debug or Release subdirectories under the project location based on whether **Debug** or **Release** has been selected in the **Configuration Manage**r under the Build menu.

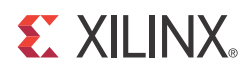

# Appendix F

# **Additional Resources**

### Xilinx Resources

For support resources such as Answers, Documentation, Downloads, and Forums, see the Xilinx Support website at:f

http://www.xilinx.com/support.

For a glossary of technical terms used in Xilinx documentation, see:

http://www.xilinx.com/support/documentation/sw\_manuals/glossary.pdf.

### **Solution Centers**

See the <u>Xilinx Solution Centers</u> for support on devices, software tools, and intellectual property at all stages of the design cycle. Topics include design assistance, advisories, and troubleshooting tips.

### References

These documents provide supplemental material useful with this user guide:

- 1. Eastman Kodak Company: KAC 1310, 1280 x 1024 SXGA CMOS Image Sensor Technical Data.
- 2. Aptina MT9P031: 1/2.5-Inch 5Mp Digital Image Sensor Features.
- 3. UG761 AXI Reference Guide.

### **Technical Support**

Xilinx provides technical support at <u>www.xilinx.com/support</u> for this LogiCORE<sup>™</sup> IP product when used as described in the product documentation. Xilinx cannot guarantee timing, functionality, or support of product if implemented in devices that are not defined in the documentation, if customized beyond that allowed in the product documentation, or if changes are made to any section of the design labeled DO NOT MODIFY.

See the IP Release Notes Guide (XTP025) for more information on this core. For each core, there is a master Answer Record that contains the Release Notes and Known Issues list for the core being used. The following information is listed for each version of the core:

- New Features
- Resolved Issues
- Known Issues

## **Ordering Information**

The Color Filter Array Interpolation v4.0 core is provided under the <u>Xilinx Core License</u> <u>Agreement</u> and can be generated using the Xilinx® CORE Generator<sup>™</sup> system. The CORE Generator system is shipped with Xilinx ISE® Design Suite software.

Contact your local Xilinx <u>sales representative</u> for pricing and availability of additional Xilinx LogiCORE IP modules and software. Information about additional Xilinx LogiCORE IP modules is available on the Xilinx <u>IP Center</u>.

## **Revision History**

The following table shows the revision history for this document.

| Date       | Version | Revision                |
|------------|---------|-------------------------|
| 10/19/2011 | 1.0     | Initial Xilinx release. |

## **Notice of Disclaimer**

The information disclosed to you hereunder (the "Materials") is provided solely for the selection and use of Xilinx products. To the maximum extent permitted by applicable law: (1) Materials are made available "AS IS" and with all faults, Xilinx hereby DISCLAIMS ALL WARRANTIES AND CONDITIONS, EXPRESS, IMPLIED, OR STATUTORY, INCLUDING BUT NOT LIMITED TO WARRANTIES OF MERCHANTABILITY, NON-INFRINGEMENT, OR FITNESS FOR ANY PARTICULAR PURPOSE; and (2) Xilinx shall not be liable (whether in contract or tort, including negligence, or under any other theory of liability) for any loss or damage of any kind or nature related to, arising under, or in connection with, the Materials (including your use of the Materials), including for any direct, indirect, special, incidental, or consequential loss or damage (including loss of data, profits, goodwill, or any type of loss or damage suffered as a result of any action brought by a third party) even if such damage or loss was reasonably foreseeable or Xilinx had been advised of the possibility of the same. Xilinx assumes no obligation to correct any errors contained in the Materials or to notify you of updates to the Materials or to product specifications. You may not reproduce, modify, distribute, or publicly display the Materials without prior written consent. Certain products are subject to the terms and conditions of the Limited Warranties which can be viewed at http://www.xilinx.com/warranty.htm; IP cores may be subject to warranty and support terms contained in a license issued to you by Xilinx. Xilinx products are not designed or intended to be fail-safe or for use in any application requiring fail-safe performance; you assume sole risk and liability for use of Xilinx products in Critical Applications: http://www.xilinx.com/warranty.htm#critapps.

© Copyright 2011 Xilinx, Inc. Xilinx, the Xilinx logo, Artix, ISE, Kintex, Spartan, Virtex, Zynq, and other designated brands included herein are trademarks of Xilinx in the United States and other countries. All other trademarks are the property of their respective owners.